# Automated Individual Access Roll Heat Sealer User Manual

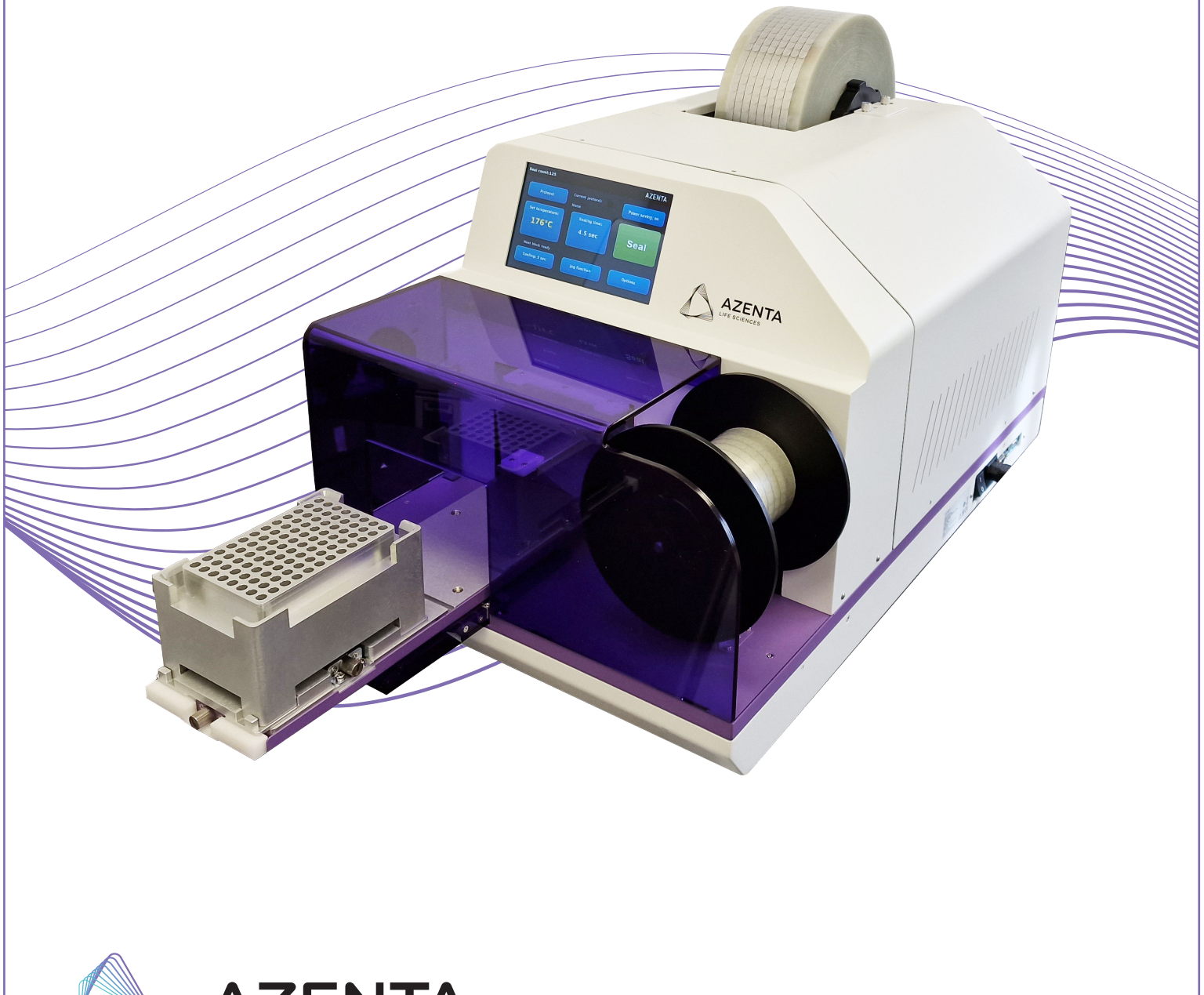

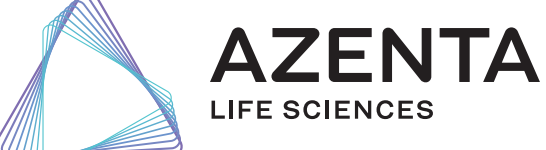

350633 Revision E

# Azenta, Inc.

Information provided within this document is subject to change without notice, and although believed to be accurate, Azenta, Inc. assumes no responsibility for any errors, omissions, or inaccuracies.

BioStore<sup>™</sup>, BioWarehouse<sup>™</sup>, SampleStore<sup>™</sup>, Strata<sup>™</sup>, Tube Auditor<sup>™</sup>, Azenta<sup>™</sup>, Azenta Life Sciences<sup>™</sup>, and the Azenta logo are trademarks of Azenta, Inc.

CryoExchange®, CryoPod®, FrameStar®, FreezerPro®, and IntelliXcap® are registered U.S. trademarks of Azenta, Inc.

All other trademarks are properties of their respective owners.

© 2023 Azenta, Inc. All rights reserved. The information included in this manual is proprietary information of Azenta, Inc. and is provided for the use of Azenta, Inc. customers only and cannot be used for distribution, reproduction, or sale without the express written permission of Azenta, Inc.

This technology is subject to United States export Administration Regulations and authorized to the destination only; diversion contrary to U.S. law is prohibited.

Original manual printed in English.

These are the original instructions for the Automated Individual Access Roll Heat Sealer.

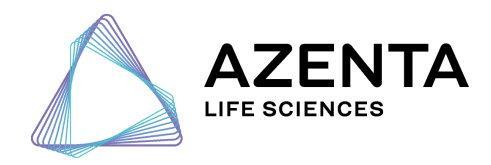

**Corporate Headquarters** 

200 Summit Drive, 6th Floor Burlington, MA 01803 U.S.A.

European Union Representative Im Leuschnerpark 1B 64347 Griesheim, Germany

### For Technical Support:

| Location      | Contact Number                       | Website        |
|---------------|--------------------------------------|----------------|
| North America | +1.888.2.AZENTA<br>(+1.888.229.3682) |                |
| Europe        | +44.0.161.777.2000                   | www.azenta.com |
| Japan         | +81.45.4477.5570 (ext. 24)           |                |

# **Revision History**

### Part Number: 350633

### Automated Individual Access Roll Heat Sealer User Manual

| Revision   | Date        |
|------------|-------------|
| Revision A | 02 MAR 2021 |
| Revision B | 18 AUG 2021 |
| Revision C | 18 APR 2023 |
| Revision D | 30 MAY 2023 |
| Revision E | 16 JUN 2023 |

# **Table of Contents**

| Cover                                               |    |
|-----------------------------------------------------|----|
| 1 Safety                                            | 7  |
| Warnings                                            | 9  |
| General Operation Safety                            | 9  |
| Regulatory Compliance and Declaration of Conformity |    |
| 2. Introduction                                     | 11 |
| Unpacking (Packing and Contents Listing)            | 12 |
| Remove the Shipping Bracket                         | 17 |
| Hardware Overview                                   |    |
| Front Features                                      |    |
| Rear Features                                       |    |
| Touch Screen Overview                               |    |
| 3. Operation                                        |    |
| Basic Steps for Operation                           |    |
| Workflow of Main Screen                             |    |
| Workflow of Protocol Management                     |    |
| Seal Roll Loading Procedure                         |    |
| Installing Seal Roll on Roll Holder                 |    |
| Loading Procedure                                   |    |
| Seal Roll Changing Procedure                        |    |
| Waste Seal Roll Removing Procedure                  |    |
| Fine Adjustment of the Plate Position               |    |
| Opening and Closing the Door                        |    |
| Opening the Door                                    | 60 |
| Closing the Door                                    | 61 |
| Setting the Sealing Parameters                      |    |
| Temperature Setting                                 |    |
| Time Setting                                        |    |
| Cooling Setting                                     | 64 |
| Sealing a Plate                                     |    |
| Procedure                                           |    |
| Power Failure Procedure                             |    |
| Power Saving Function                               |    |
| Setting Power Saving Parameters                     |    |
| Protocol and Password Settings                      |    |
| Creating a Protocol                                 |    |
| Editing a Stored Protocol                           |    |
| Selecting a Protocol                                |    |
| Deleting a Stored Protocol                          | 70 |
| Setting Protocol Security Level                     |    |
| Protocol Management                                 |    |

| 4. Optimizing Seal Quality                                              |          |
|-------------------------------------------------------------------------|----------|
| Adapter for Standard Plate Types                                        |          |
|                                                                         |          |
| 5. Integration                                                          |          |
| Changing Rubber Feet to Screw Nuls                                      | /4<br>75 |
| Protocol                                                                | 75<br>75 |
| Fiblocol<br>Serial Port Setun                                           | 73       |
| Basic Commands                                                          | 70<br>76 |
| System Status Message Format                                            |          |
| Leave Integration Control Mode and Get Back to Touchscreen Control Mode |          |
| 6. Routine and Preventative Maintenance                                 |          |
| Cleaning the Heat Block                                                 | 79       |
| Cleaning the Touch Screen                                               | 80       |
| 7. Troubleshooting                                                      |          |
| Warning Messages                                                        |          |
| Error Messages                                                          | 84       |
| 8. Appendices                                                           |          |
| Appendix A: WEEE Statement (European Union)                             |          |
| Appendix B: Technical Specifications                                    |          |
| Appendix C: Ordering Information and Accessories                        |          |
| Appendix D: Shipping Instruction                                        |          |
| Shipping Bracket                                                        | 91       |
| Packing the Device into the Shipping Box                                |          |

# 1. Safety

# DANGER

#### Read the Safety Chapter and Manual

Failure to review the Safety chapter and the manual, and follow the safety warnings can result in death or serious injury.

- All personnel involved with the operation or maintenance of this product must read and understand the information in this safety chapter.
- Follow all applicable safety codes of the facility as well as national and international safety codes.
- Know the facility safety procedures, safety equipment, and contact information.
- Read and understand each procedure before performing it.
- Read, follow, and understand each chapter in order to preserve product safety.

## CAUTION

#### **Electrical Installation**

Improper electrical connection or connection to an improper electrical supply can result in electrical burns or fire and damage to the equipment.

- Always use proper power and proper electrical connections in accordance with the appropriate electrical code.
- Always connect the unit to a proper electrical ground.
- Turn off power before servicing.
- Turn off power before disconnecting or connecting cables.

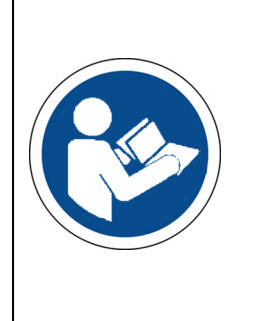

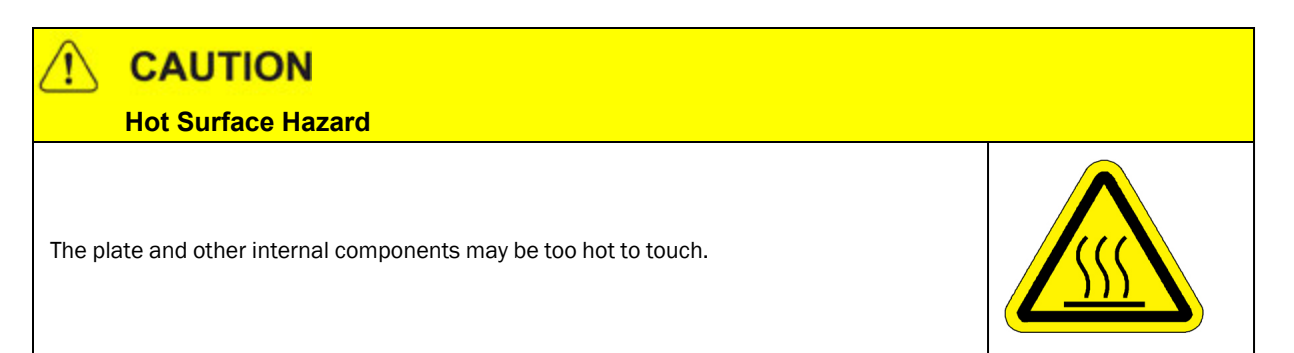

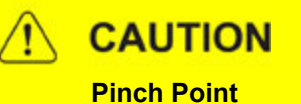

Moving parts of the product may cause squeezing or compression of fingers or hands resulting in personal injury.

• Do not operate the product without the protective covers in place.

# CAUTION

**Two-Person Lift Recommended** 

This product weighs 52 kg (about 115 lbs). Improper lifting may result in personal injury.

• Do not attempt to lift this product alone. Always use 2-person lift techniques or a lift aid.

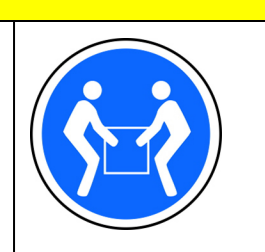

# NOTICE

It is the responsibility of each person working on this product to know the applicable regulatory safety codes as well as the facility safety procedures, safety equipment, and contact information.

# NOTICE

There is the possibility of WiFi fallout when operating the Automated Individual Access Roll Heat Sealer.

This instruction manual contains important operating and maintenance instructions which must be read, understood, and followed by the product user. Failure to use this product according to this instruction manual may degrade or defeat the protection normally provided by this product. Read this instruction manual prior to product use and keep this instruction manual for future reference.

### Warnings

### **Personal Injury**

- Do not use this product in a manner other than as stated in the "General Operation Safety" section of this manual as the protection provided by the equipment may be impaired.
- This product is designed for use in laboratory environments by persons knowledgeable in safe laboratory practices.
- Always wear safety glasses and other appropriate protective equipment when operating this product.

### **Electric Shock**

- This product must be connected to a grounded power outlet for safe functioning.
- Use only the power cord supplied with the product.
- The power cord is the device available for full disconnect from mains input.
- Position the product for use so that the power cord can be easily disconnected without having to move the product.
- Disconnect the power cord before moving or cleaning the unit.

### **Product Damage**

- Keep the product dry and clean.
- Do not immerse the product in liquid for cleaning.
- This unit is not explosion or spark proof.
- Do not operate this product near volatile or flammable materials.

### **General Operation Safety**

- When using infectious, radioactive, toxic and other solutions which may pose health risks, observe the appropriate safety precautions.
- Do not use this machine in a potentially explosive environment or with potentially explosive chemicals. Install the machine in a location free of excessive dust.
- Avoid placing the machine in direct sunlight.
- Choose a flat, stable surface capable of withstanding the weight of the machine. Install the machine in the room temperature  $15 30^{\circ}$ C, relative humidity 0 85%. Do not block the air vents.
- Make sure the power source conforms to the required power supply specifications.
- To avoid electric shock, make sure the machine is plugged into a grounded electric outlet. Do not allow water or any foreign objects to enter the various openings of the machine.
- Switch off the power switch before cleaning or performing any service on the machine, such as replacing the fuses.
- To guarantee sufficient ventilation, ensure that the sealer has at least 30 cm of free space on all sides, including the rear.
- Repair should be carried out by authorized service personnel only. Use original spare parts and accessories only.

Part Number: 350633 Rev. E

## **Regulatory Compliance and Declaration of Conformity**

The Automated Individual Access Roll Heat Sealer meets the requirements of the European Union's Machinery Directive 2006/42/EC, Electromagnetic Compatibility Directive 2014/30/EU, and 2011/65/EU Directive on the restriction of the use of certain hazardous substances in electrical and electronic equipment. In accordance with the directives, Azenta Life Sciences has issued a Declaration of Conformity and the Automated Individual Access Roll Heat Sealer has a CE mark affixed.

| DOCUMENT NUMBER: | TITLE:                                         |  |
|------------------|------------------------------------------------|--|
| 356246           | Declaration of Conformity, Machinery Directive |  |
| REVISION: B      | DOCUMENT CLASSIFICATION:                       |  |
| ECO# EC132455    | 04-Form, Template or Other                     |  |

#### **DECLARATION OF CONFORMITY** Description: IntelliXseal - Automatic Random-Access Roll Heat Sealer Function: Automatic Roll Heat Sealer for heat sealing of individual tubes or custom shaped consumables. Can be used as a stand-alone system, or fully integrated utom ed ap ication Product code: Business name and full address urer of t Azenta Life Sciences, Northbank, Irlam, Manchester M44 5AY, United Kingdom Name and address of the person, established in the Community, authorized to compile the relevant technical documentation Azenta Life Sciences (Germany) GmbH, Im Leuschnerpark 1B, 64347 Griesheim, Germany The manufacturer declares: That this machinery fulfills all the relevant provisions of Directive 2006/42/EC (Machinery Directive) EN 12100:2010 Safety of machinery. General principles for design. Risk assessment and risk reduction 0 ISO/TR 14121-2:2012 ED2 Safety of machinery. Risk assessment. Practical guidance and examples of 0 methods 0 EN 61010-1:2010+A1:2019. Safety requirements for electrical equipment for measurement, control, and laboratory use. General requirements EN 61010-2-010:2020 Safety requirements for electrical equipment for measurement, control and laboratory use. Particular requirements for laboratory equipment for the heating of materials That this machinery fulfils all the relevant provisions of Directive 2014/30/EU (EMC Directive) EN 61326-1:2021 Electrical equipment for measurement, control and laboratory use. EMC requirements. 0 General requirements That this machinery is in conformity with Directive 2011/65/EU of the European Parliament and of the Council of 8 June 2011 on the restriction of the use of certain hazardous substances in electrical and electronic equipment and amendment 2015/863/EU. BS EN IEC 63000:2018. Technical documentation for the assessment of electrical and electronic products 0 with respect to the restriction of hazardous substances Year CE Marking Affixed to Product: 2020 Signed for and on the behalf of Azenta Life Sciences: Rob Woodward (Oct 25, 2021 05:58 GMT+1) Print name: Rob Woodward Position: Senior Vice President, Global Quality Executive Management Place: Irlam, Manchester Confidential: The information is confidential and is to be used only in connection with matters authorized by Azenta and no part of it is to be disclosed to others without prior written permission from Azenta. Date Printed: Saturday, October 23, 2021 This is uncontrolled when printed PAGE **1** OF **1**

# 2. Introduction

The Automated Individual Access Roll Heat Sealer is capable of sealing individual wells or tubes, enabling researchers to leverage the benefits of the 4titude Random Access range. The Random Access range utilizes a plate with individually removable wells/columns, together with seals consisting of individual foil seal spots. This enables sealing of individually accessible tubes, and thereby provides flexibility for single access or placement of tubes within a rack. In addition, the Automated Individual Access Roll Heat Sealer also has the ability to seal custom shaped consumables with custom shaped seals to accommodate tailor-made needs.

The Automated Individual Access Roll Heat Sealer is a bench-top instrument that is suitable for both research and clinical laboratories, and does not require any air supply. It can be fully automated within integrated work-flows, and is compatible with a wide range of plates and seals.

When using the Automated Individual Access Roll Heat Sealer for the first time, please read this entire user manual carefully before operating the instrument.

# **Unpacking (Packing and Contents Listing)**

The device is delivered in an external carton and an internal carton with protective PE foam cushions. Remove the pieces of the Automated Individual Access Roll Heat Sealer from each carton. All packaging should be retained until it is established that the device is working properly.

Open the Automated Individual Access Roll Heat Sealer package and confirm that all the items in Table 2-1 are included.

| Product<br>Title                                             | Product Image |
|--------------------------------------------------------------|---------------|
| Automated<br>Individual<br>Access Roll Heat<br>Sealer device |               |
| Roll holder                                                  |               |
| 96-well<br>microplate<br>support adapter                     |               |

Table 2-1: Contents of Automated Individual Access Roll Heat Sealer Package

| Product<br>Title                                                                          | Product Image                                                                                                    |
|-------------------------------------------------------------------------------------------|----------------------------------------------------------------------------------------------------|
| Leading seal                                                                              | A SMI ON<br>A SMI ON<br>A S |
| Seal loading tool                                                                         |                                                                                                    |
| Core for waste collection                                                                 |                                                                                                    |
| Spare fuse (8A)<br><b>NOTE:</b> The 8<br>amp fuse can<br>be used for<br>240 V or 110<br>V |                                                                                                    |

#### 2. Introduction

Unpacking (Packing and Contents Listing)

| Product<br>Title | Product Image |
|------------------|---------------|
| Power cord UK    |               |
| Power cord EU    |               |
| Power cord US    |               |
| Power cord AU    |               |

| Product<br>Title | Product Image                                                                                                    |
|------------------|----------------------------------------------------------------------------------------------------|
|                  | Automated Individual Access Roll<br>Heat Sealer User Manual                                                                                                    |
| User manual      |                                                                                                    |
|                  |                                                                                                    |
|                  | AZENTA Service Procedure,<br>Shipping Screw Removal,<br>Semi-Automated Sheet Heat Sealer Revision B                                                                                                    |
|                  | Bestrical Category         Type 1 - Equipment is Mily de-energoed.           Tools         Standard Hand Tools           Materials         NA                                                                                                    |
|                  | Reference Documents NA Safety Requirements                                                                                                    |
| Shipping screw   | Instanted or Improperly Equipped Personant           Utstained or Improperly equipped personal performing this procedure may cause damage to the equipment.           0: Orly-Averta Lin Solences transmit performing this procedure may cause damage to the equipment.           0: Orly-Averta Lin Solences transmit performing this procedure may cause damage to the equipment.           0: Orly-Averta Lin Solences transmit performing this procedure and have the proper tools and supplies ready.           > before starting.           • Response transmit performing this procedure must know the applicable safety procedures, safety equipment, and emergency contact information.                                                                                                    |
|                  | Part Illustrations           Part Number         Illustration           IntelNead integra some (283236)         N A                                                                                                    |
|                  | Preparation<br>Step Action                                                                                                    |
|                  | Move the kit to the appropriate uppeck and<br>Uppath the kit and uppect and outfitm the contents.           Paper and provide the set of the set of the |
|                  | Coordinate with the oustome or OBM to prepare the system for service.           3.         • Remove outformer product from the proposes environment as required.           • Ensure there is no power to the unit.                                                                                                    |
|                  | Propertiary information- This document and the information disposed herein is confidential and propertiary to Asarta U(2), this and may not be repra-<br>duced in whole or in part or disposed to any third party or used without the prior written consent of Asarta U(2, Inc.<br>www.asarta.com Page Namber 1 of 2                                                                                                    |
|                  | Service and calles support. + 1.083.2. AccMTA Port Number 353235 Rev. 8                                                                                                    |

#### 2. Introduction

Unpacking (Packing and Contents Listing)

| Product<br>Title             | Product Image |
|------------------------------|---------------|
| Declaration of<br>Conformity |               |

*NOTE:* If there are any items missing, damaged, or not according to your order, contact your distributor or sales representative immediately. Refer to "Appendix C: Ordering Information and Accessories" on page 89 to view the ordering information for the Automated Individual Access Roll Heat Sealer.

## 

#### **Shipping Bracket**

To prevent the plate carrier from moving during transportation, the Automated Individual Access Roll Heat Sealer is shipped with a red shipping bracket, inserted into the rear of the instrument. Before the unit is switched on, make sure that the screw is removed from the instrument and retained with the other transportation packaging.

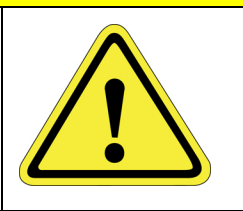

# CAUTION

#### **Two-Person Lift Recommended**

This product weighs 52 kg (approximately 115 lbs). Improper lifting may result in personal injury.

• Do not attempt to lift this product alone. Always use 2-person lift techniques or a lift aid.

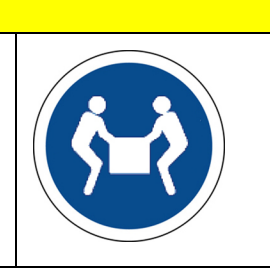

### **Remove the Shipping Bracket**

*NOTE:* Ensure the shipping bracket is retained in a safe place. It is essential that the shipping bracket is replaced if the unit needs to be shipped in the future.

| Step | Action                                                                                                   |
|------|----------------------------------------------------------------------------------------------------|
| 1.   | Locate the protective bracket on the rear of the Automated Individual Access Roll Heat Sealer.           |
| 2.   | <image/>                                                                                                 |
| 3.   | Ensure that the shipping bracket, and any other material that was removed, are retained in a safe place. |

#### 2. Introduction

Unpacking (Packing and Contents Listing)

Part Number: 350633 Rev. E

| Step | Action                     |
|------|----------------------------|
| 4.   | Apply power to the system. |

## **Hardware Overview**

### **Front Features**

The following figure shows the front of the Automated Individual Access Roll Heat Sealer.

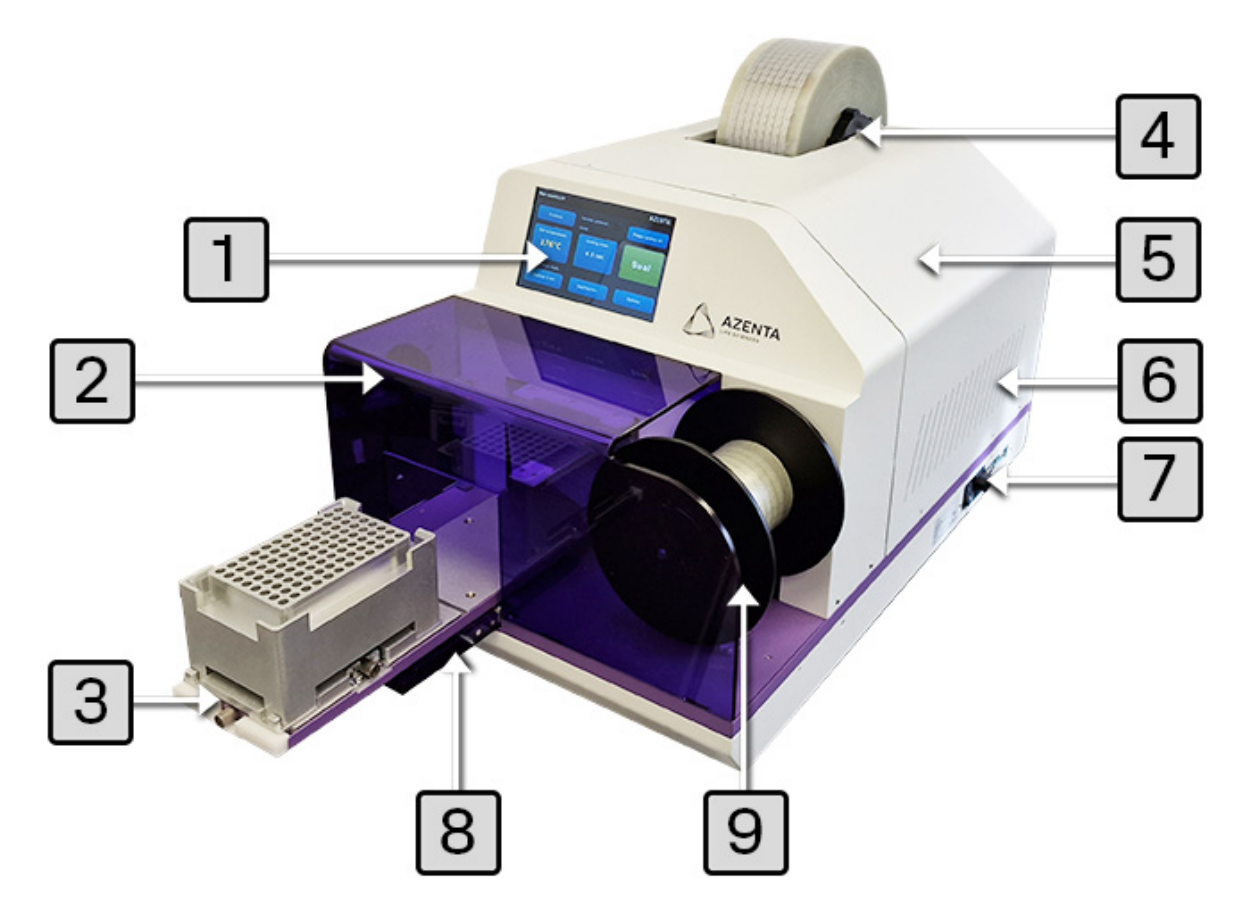

#### Figure 2-1: Automated Individual Access Roll Heat Sealer Front Features

The table below describes the features shown in the figure above.

| Number | Title of<br>Part | Description of Part                                                                                 |
|--------|------------------|----------------------------------------------------------------------------------------------------|
| 1      | Touch screen     | The interface that enables the user to specify the sealing parameter and the start/stop seal cycle. |
| 2      | Front cover      | The removable panel that provides protection for the user.                                          |
| 3      | Adapter carrier  | The metal platform on which the microplate adapters are loaded.                                     |

#### Table 2-2: Description of the Automated Individual Access Roll Heat Sealer Front Features

Hardware Overview

| Number | Title of<br>Part          | Description of Part                                                                                                    |  |
|--------|---------------------------|----------------------------------------------------------------------------------------------------|--|
| 4      | Seal roll fixing bracket  | The bracket that fixes the seal roll shaft to the device.                                                                                                    |  |
| 5      | Maintenance<br>case       | The removable panel that provides quick accessibility to the key modules.                                                                                                    |  |
| 6      | Ventilation area          | The structure for heat ventilation.<br><b>NOTE:</b> Do not block.                                                                                                    |  |
|        |                           | This area includes the power switch, power connector, USB ports, and RS232 port, as well as the housing for the fuse and spare fuse.                                                                                                    |  |
| 7      | Connection panel          | Image: Image: |  |
| 8      | Door (opened)             | The movable structure that opens when the adapter carrier is extended and closes when the adapter carrier retracts.                                                                                                    |  |
| 9      | Waste seal roll<br>holder | This holder is used as a waste roll core to collect the waste seal.                                                                                                    |  |

### **Rear Features**

The following image shows the rear side of the Automated Individual Access Roll Heat Sealer. The table below describes the features shown in the image.

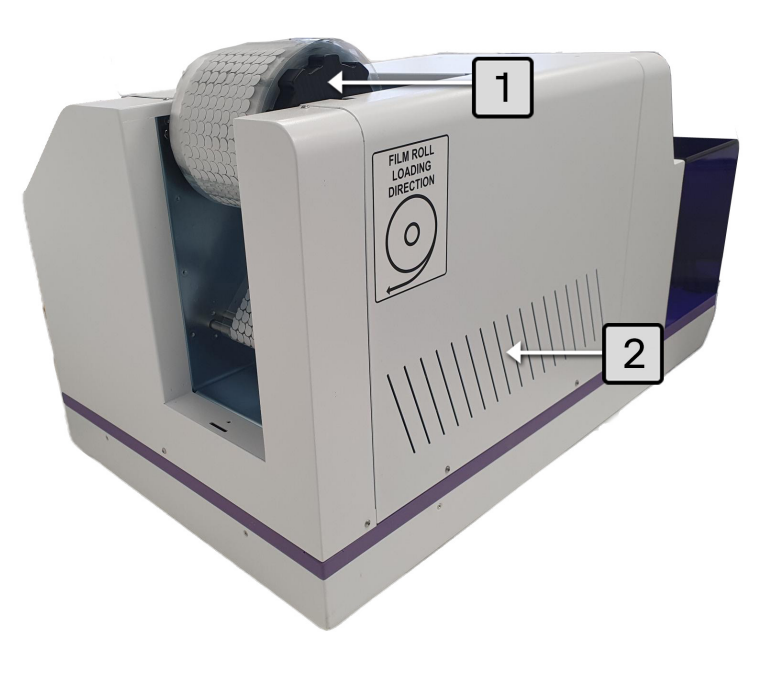

Figure 2-2: Automated Individual Access Roll Heat Sealer Rear Features

#### Table 2-3: Description of the Automated Individual Access Roll Heat Sealer Rear Features

| Number | Title of Part     | Description of Part                                               |
|--------|-------------------|-------------------------------------------------------------------|
| 1      | Seal roll support | The holder to support the seal roll.                              |
| 2      | Ventilation area  | The structure for heat ventilation.<br><b>NOTE:</b> Do not block. |

# **Touch Screen Overview**

The following section provides an introductory overview of the icons on the touch screen of the Automated Individual Access Roll Heat Sealer.

Eight functional icons, as well as the status display areas, are present on the touch screen of the Automated Individual Access Roll Heat Sealer. The table below describes the features shown in the following figure.

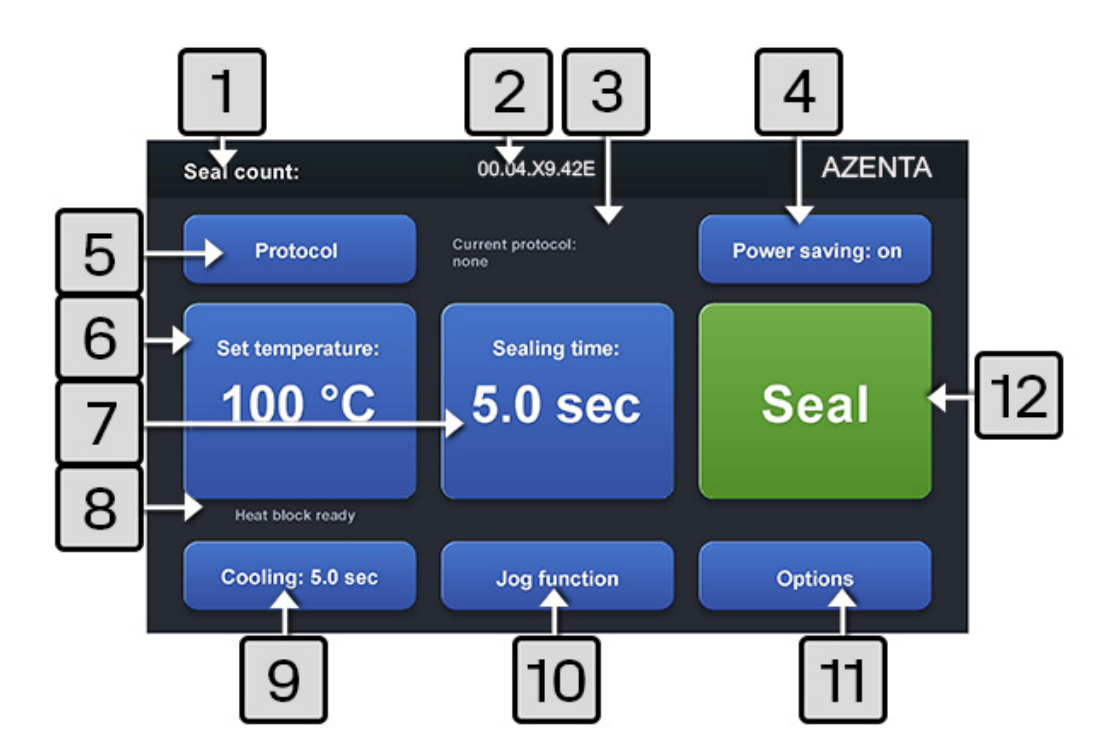

Figure 2-3: Automated Individual Access Roll Heat Sealer Screen Features

| Number | Feature                     | Description                                                                                          |
|--------|-----------------------------|----------------------------------------------------------------------------------------------------|
| 1      | Seal count                  | Displays the total number of seal cycles this instrument has completed.                              |
| 2      | Software version            | Displays the software version currently loaded onto the instrument (disappears after three seconds). |
| 3      | Current protocol<br>display | Displays the name of the current sealing protocol.                                                   |

### Table 2-4: Descriptions of the Automated Individual Access Roll Heat Sealer Screen Features

| display                  | Displays the name of the current sealing protocol.                |  |
|--------------------------|-------------------------------------------------------------------|--|
| Power saving function    | Helps the user plan the experiment by reducing power consumption. |  |
| Protocol man-<br>agement | Displays the protocol management function.                        |  |

4

5

| Number | Feature                       | Description                                                                                                    |  |
|--------|-------------------------------|----------------------------------------------------------------------------------------------------|--|
| 6      | Seal tem-<br>perature setting | Adjusts the temperature range 100~195°C, in 1°C increments.                                                                                                    |  |
| 7      | Seal time setting             | Adjusts the sealing time, between 1 and 10 seconds, in 0.1 second increments.                                                                                                    |  |
| 8      | Heat block<br>status display  | Indicates the status (ready/heating/cooling) of the heat block.                                                                                                    |  |
| 9      | Cooling time set-<br>ting     | Adjusts the cooling time between 1 and 10 seconds, in 1 second increments.                                                                                                    |  |
| 10     | Jog function                  | The seal roll is pulled continuously by the waste seal roll motor by keeping taping on this icon.                                                                                                    |  |
| 11     | Options                       | Controls the door movement by extending or retrieving the adapter carrier.                                                                                                    |  |
| 12     | Seal function                 | Initiates sealing. When the temperature of the heat block reaches the set tem-<br>perature, the color of this icon is green and the sealing process can be initiated.<br>When the color of this icon is gray, it means the unit is in the heating or cooling<br>stage and the sealing process cannot be started. |  |

# 3. Operation

## **Basic Steps for Operation**

*NOTE:* Remember to remove the shipping bracket. See "Unpacking (Packing and Contents Listing) " on page 12.

The basic steps for the Automated Individual Access Roll Heat Sealer operation as a standalone device are presented below.

| Step | Action                                           |  |
|------|--------------------------------------------------|--|
| 1.   | Connect the power cord.                          |  |
| 2.   | Turn on the device.                              |  |
| 3.   | Open the door.                                   |  |
| 4.   | Load the microplate support adapter and a plate. |  |
| 5.   | Press the Seal icon.                             |  |

# Workflow of Main Screen

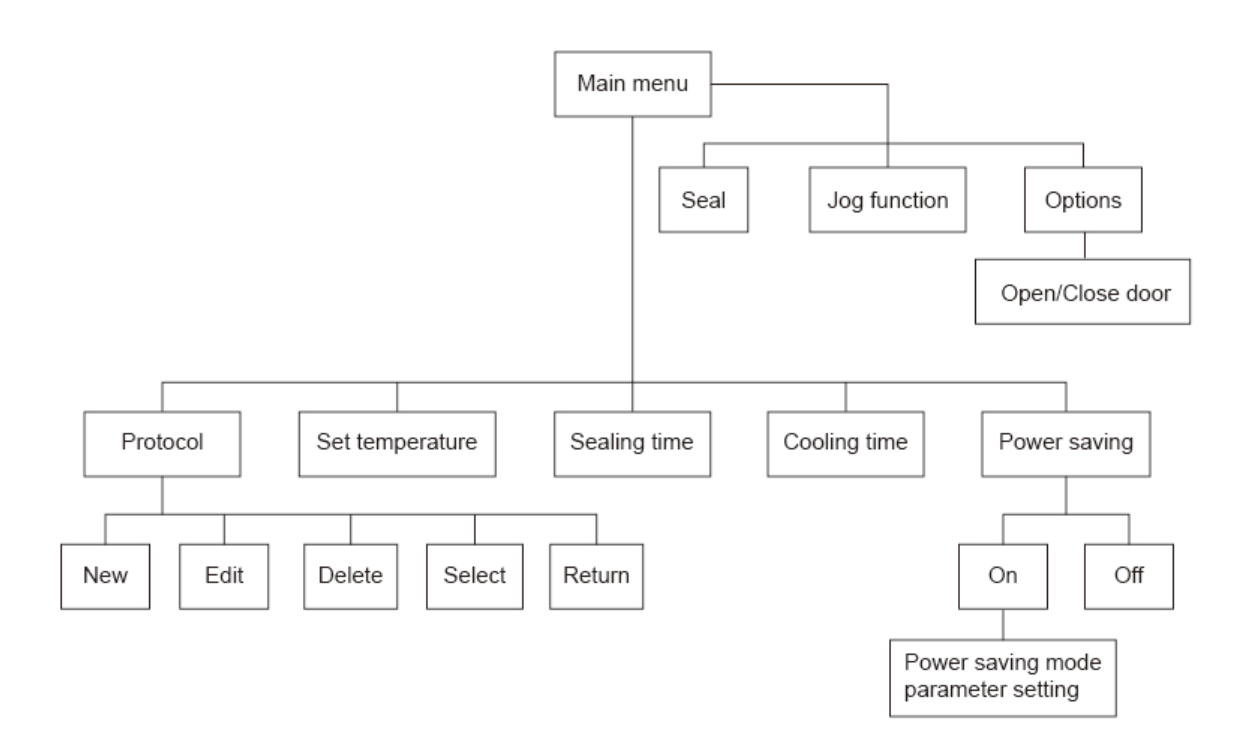

# **Workflow of Protocol Management**

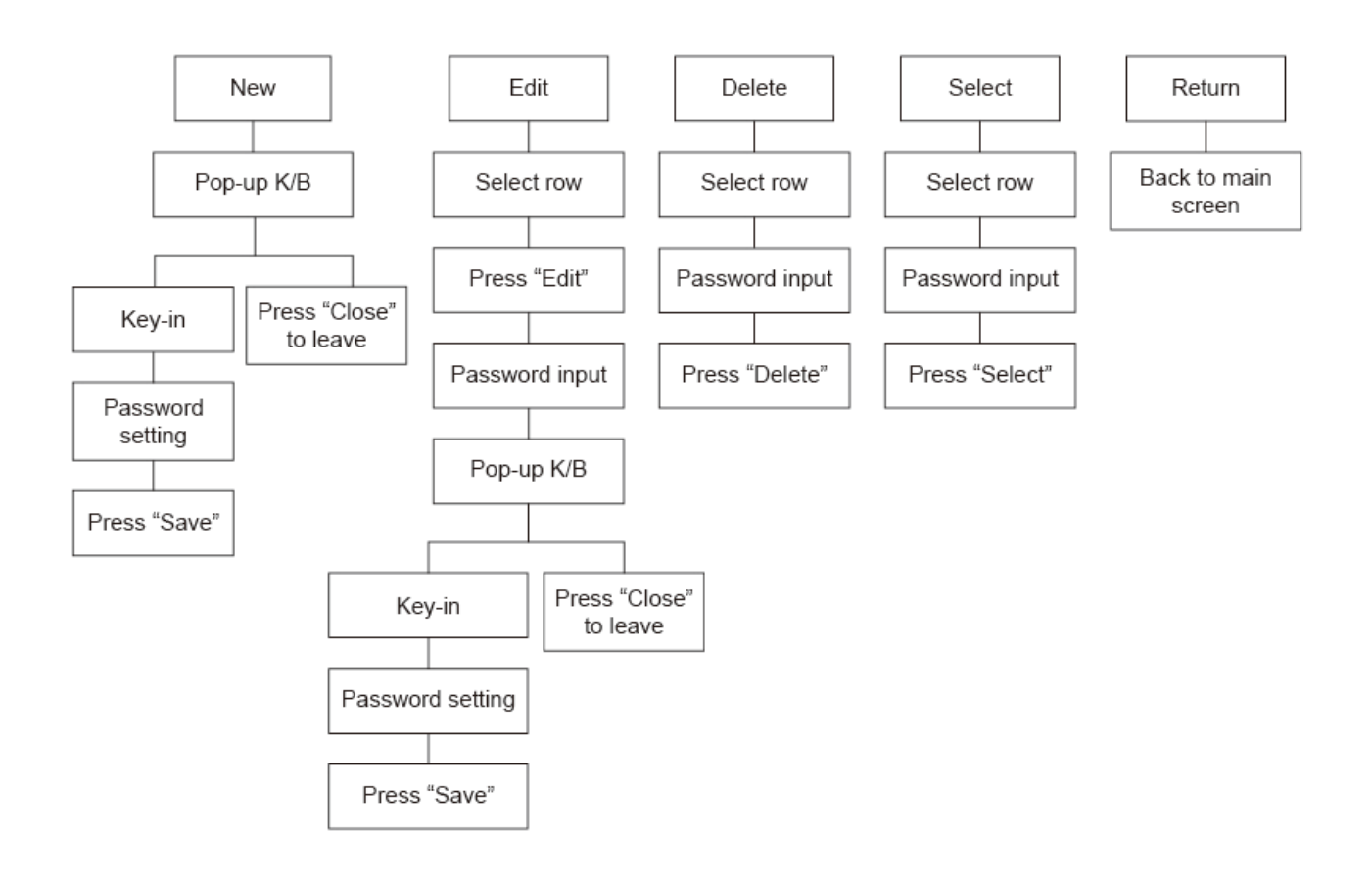

This section explains how to load a seal roll on the Automated Individual Access Roll Heat Sealer. Before starting, ensure you have the roll holder components, waste roll core, and the seal loading tool, as shown below.

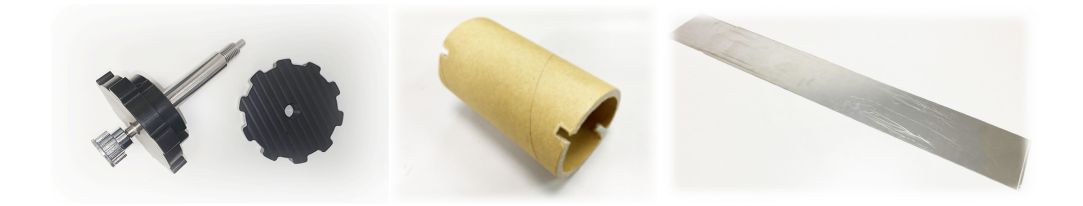

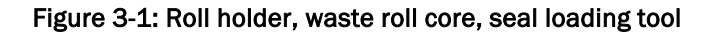

### Installing Seal Roll on Roll Holder

*NOTE:* One seal roll shaft and one seal roll holder (removable side) are required for the roll holder.

| Step | Action                                                                                                    |
|------|----------------------------------------------------------------------------------------------------|
| 1.   | Put the seal roll shaft into the center of the seal roll.                                                                                                    |
| 1.   | Put the seal roll shaft into the center of the seal roll.<br>Tighten the seal roll holder (removable side) onto the seal roll shaft to hold the seal roll.<br>The following image shows the correct orientation of the seal roll (the orientation of the seal roll is indicated<br>by the curved white arrows).<br><b>NOTE:</b> Incorrect orientation of the seal roll can cause damage to the heat block.<br>For the seal roll can cause damage to the heat block. |
|      |                                                                                                    |

### Loading Procedure

### Use the Leading seal to Load the Seal

When you receive a new device, it will come with a leading seal.

The *Join end* comes out from the back side and sticks to the top of the case, while the *Pull end* comes from the front side and sticks to the front cover.

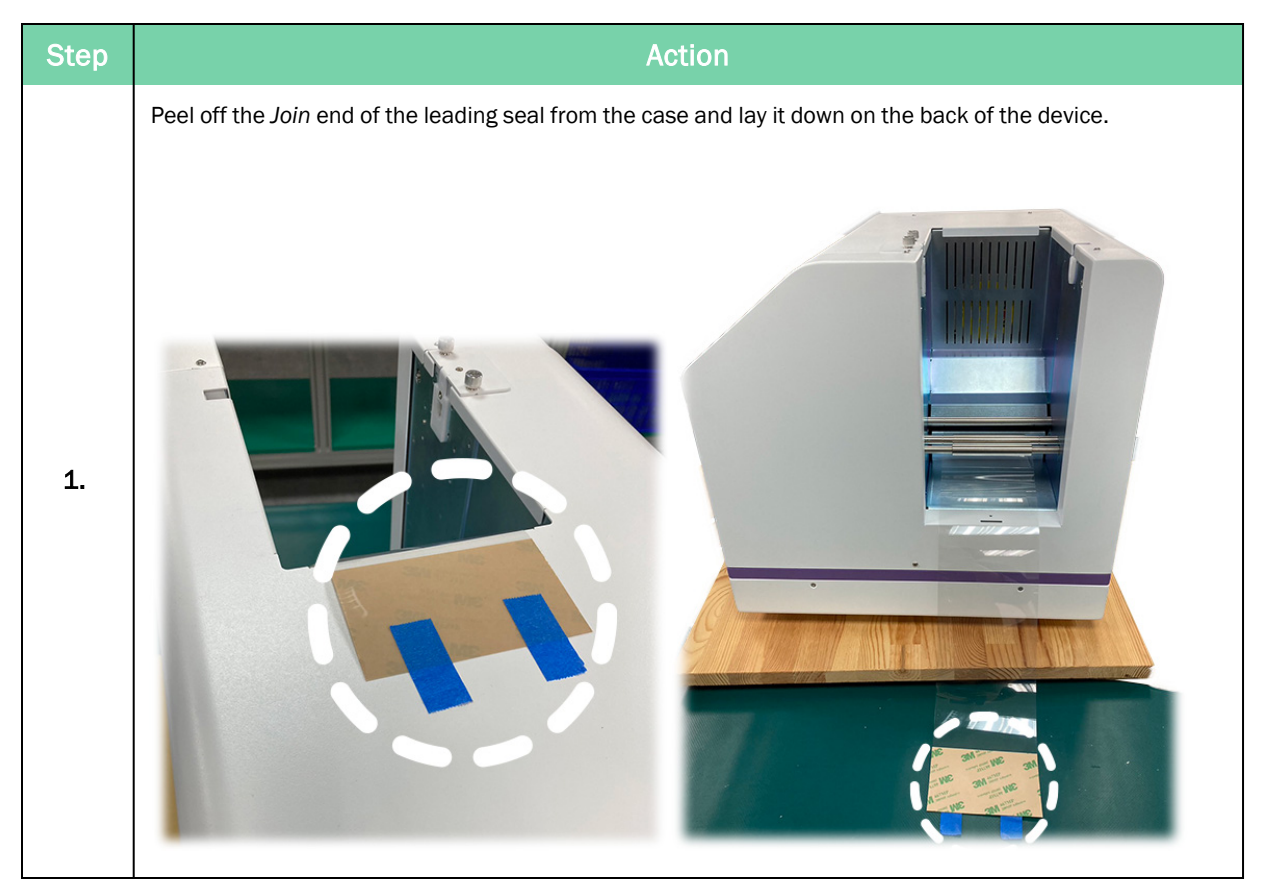

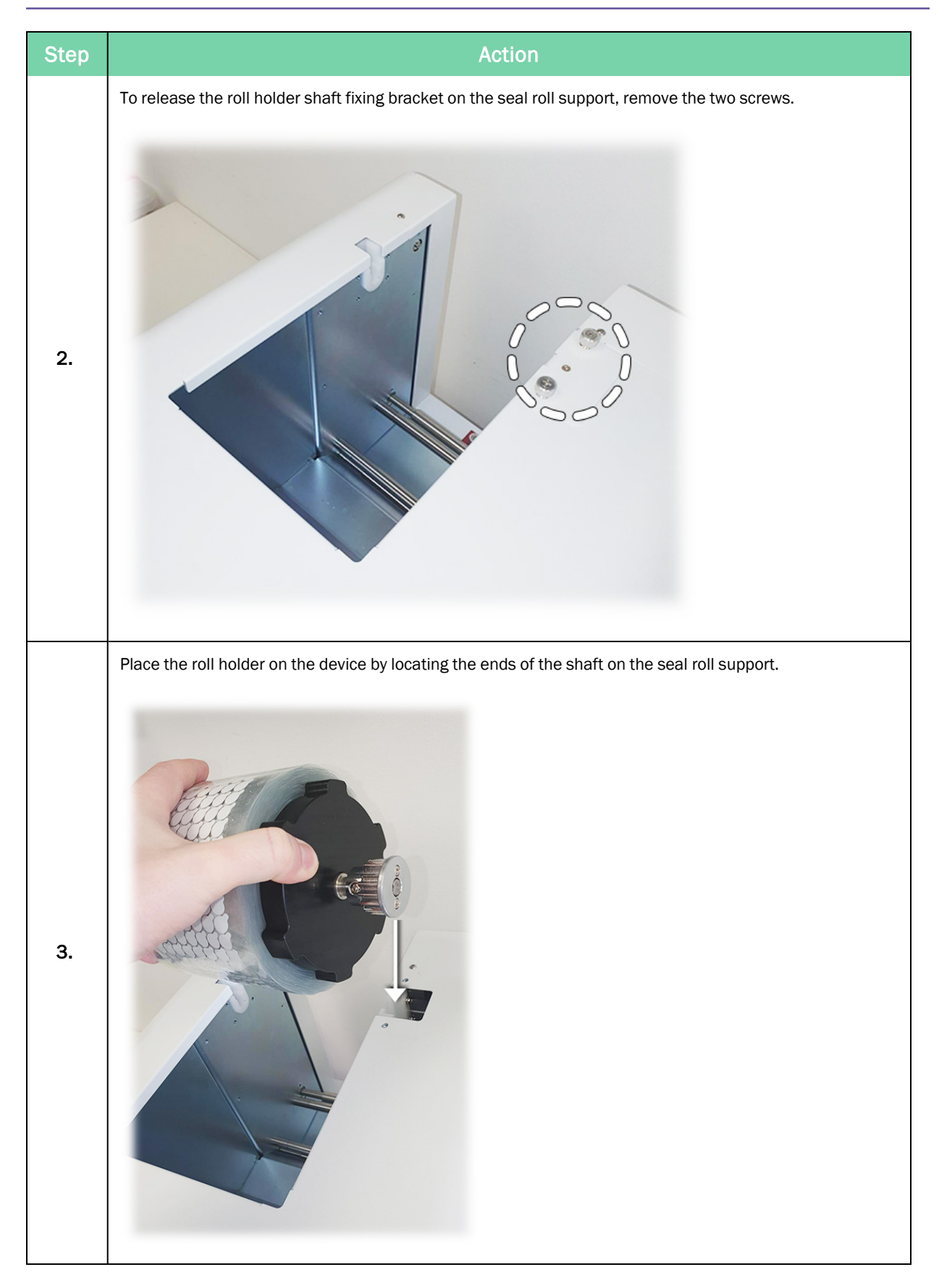

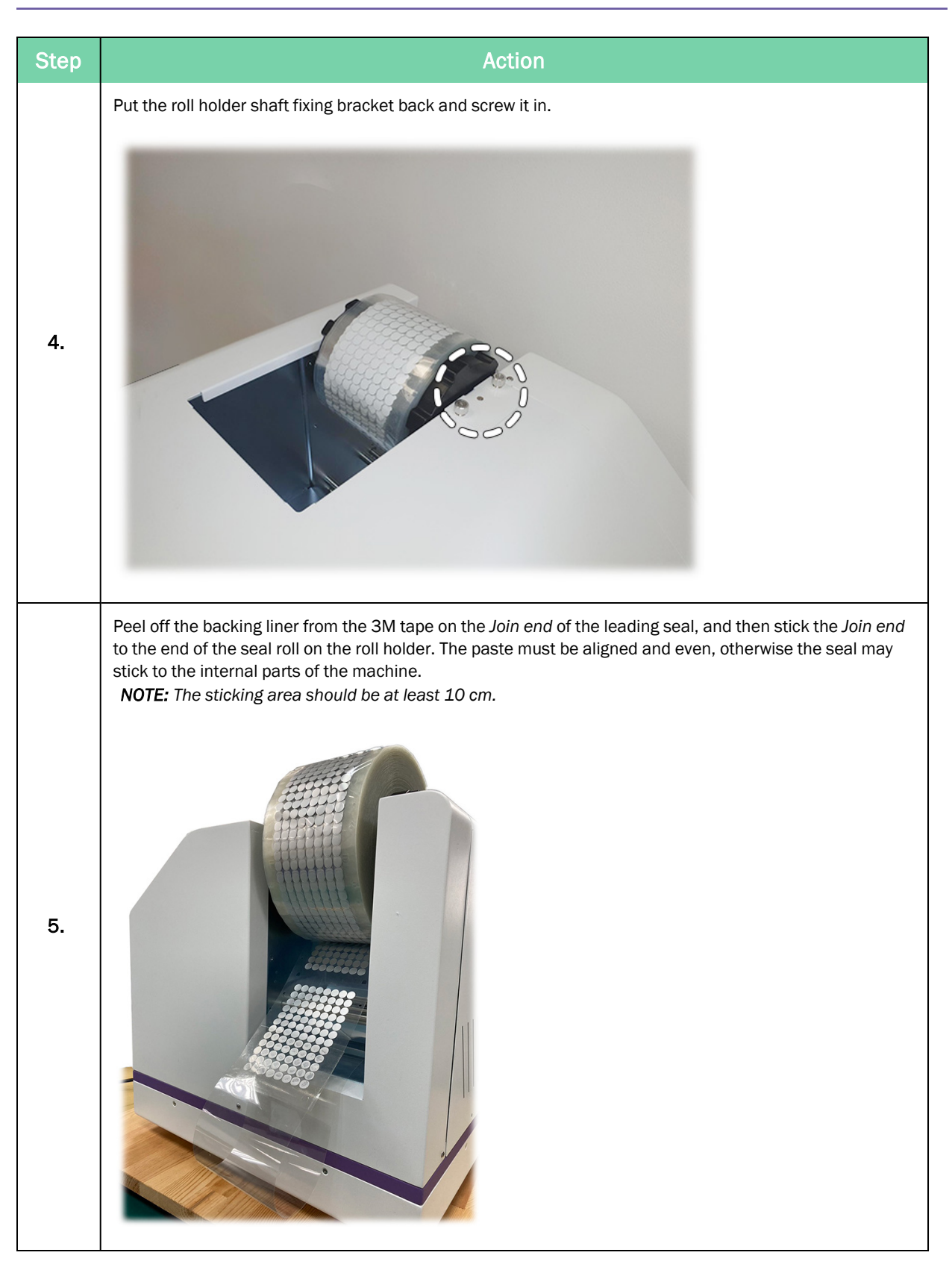

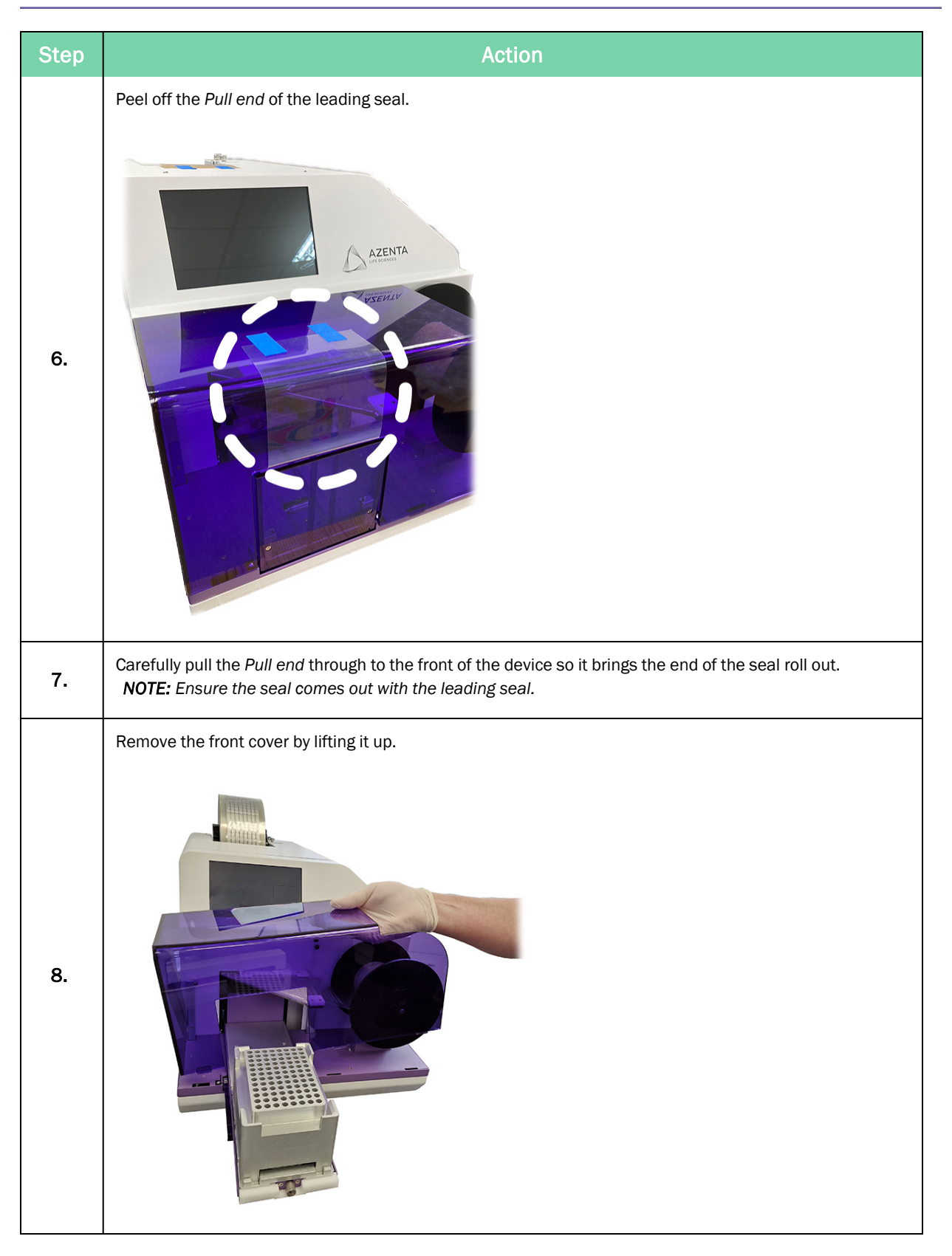

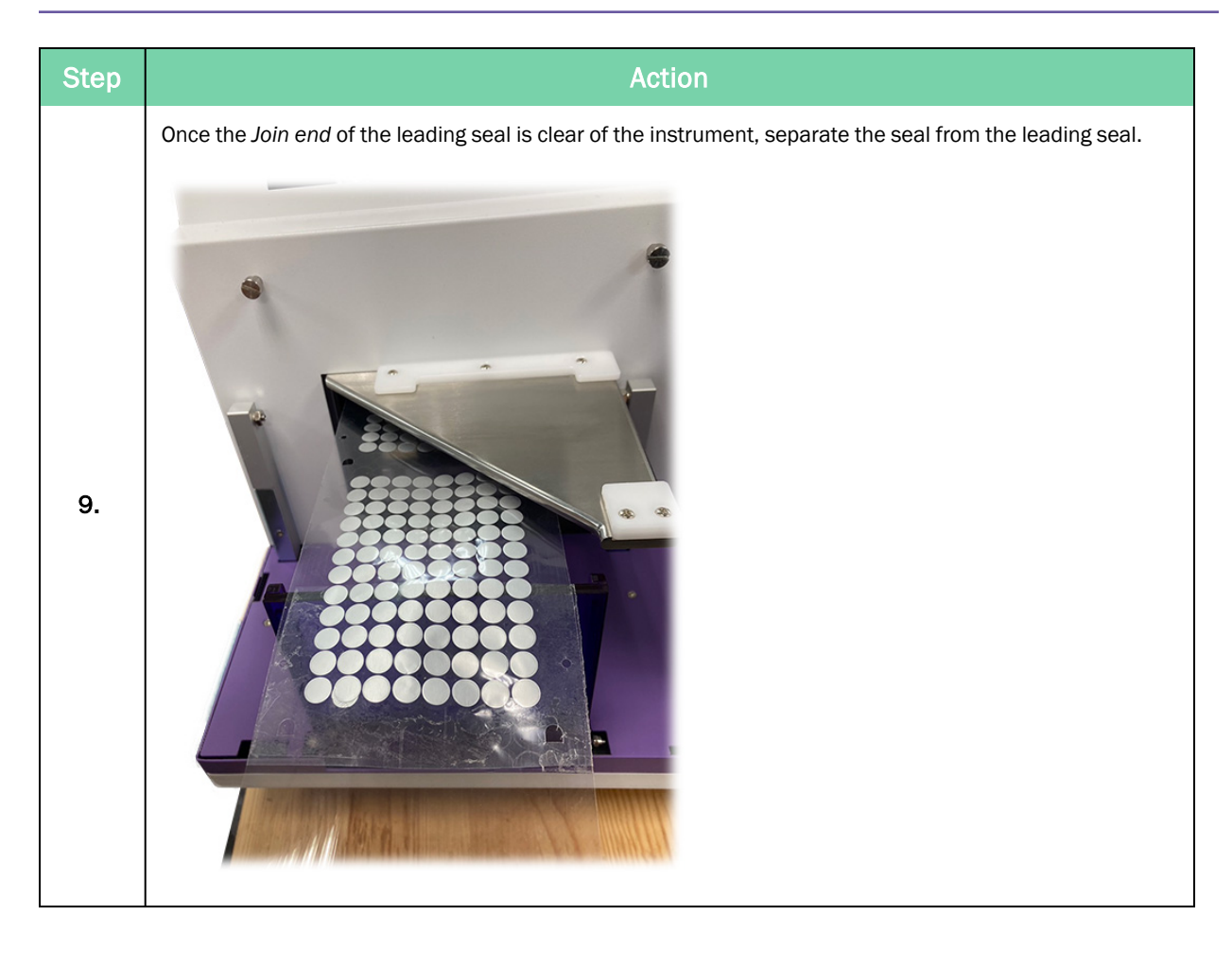

| Step | Action                                                                                                    |                      |  |
|------|----------------------------------------------------------------------------------------------------|----------------------|--|
| 10.  | <ul> <li>Attach the seal roll to the waste seal roll core:</li> <li>a. Fold up the seal along the 45 degree bracket and align it with the lines between the two seal guiders.</li> <li>b. Pull the seal to the bottom of the waste roll core.</li> <li>c. Stick the end of the seal roll onto the waste seal roll core using a piece of tape</li> <li>d. Rotate the waste seal roll motor counter-clockwise until it has wrapped around the waste seal roll core three times.</li> </ul> |                      |  |
|      | #                                                                                                    | Part                 |  |
|      | 1                                                                                                    | Seal guiders         |  |
|      | 2                                                                                                    | Waste seal roll core |  |

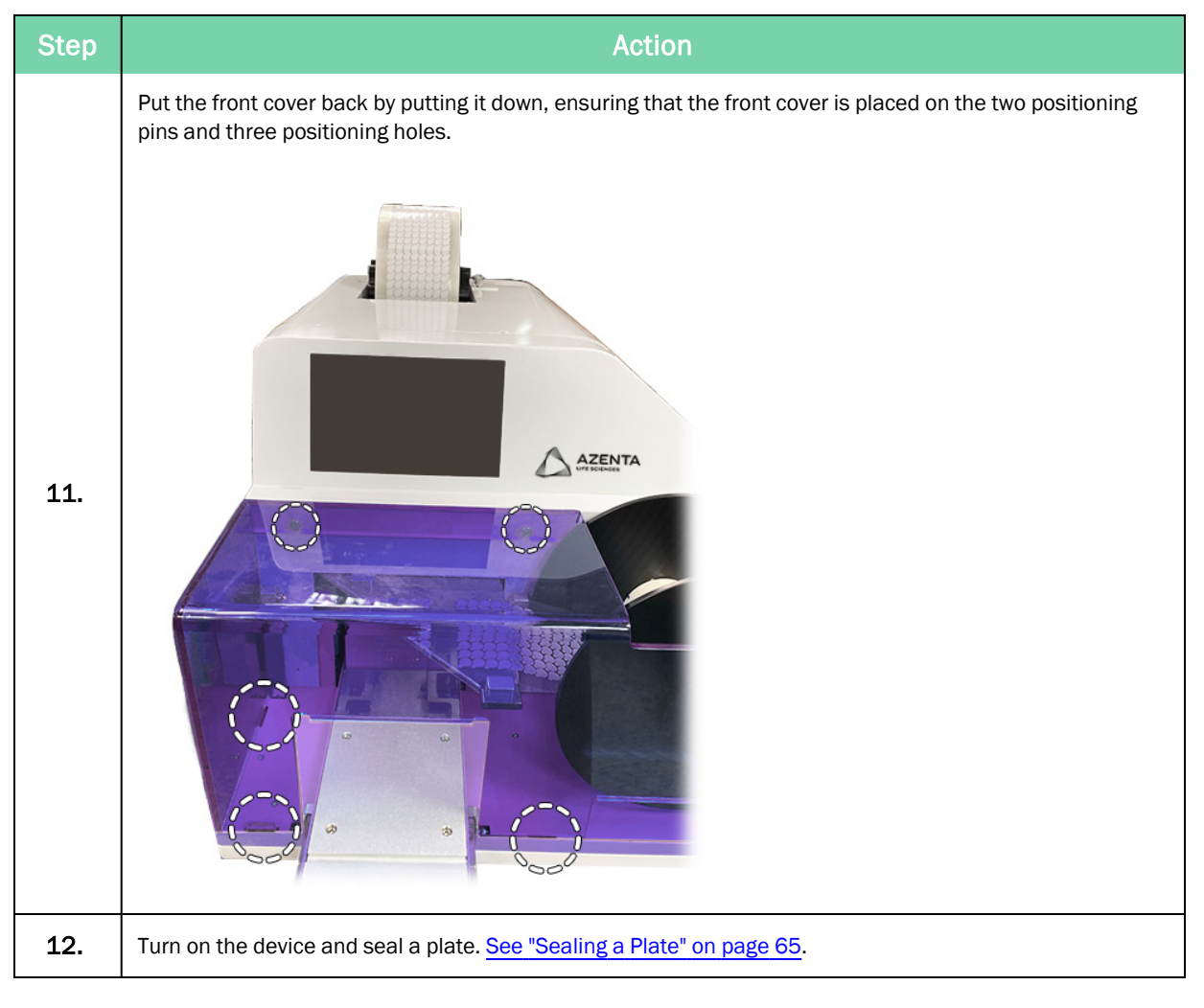

### Use the Loading Tool to Load the Seal

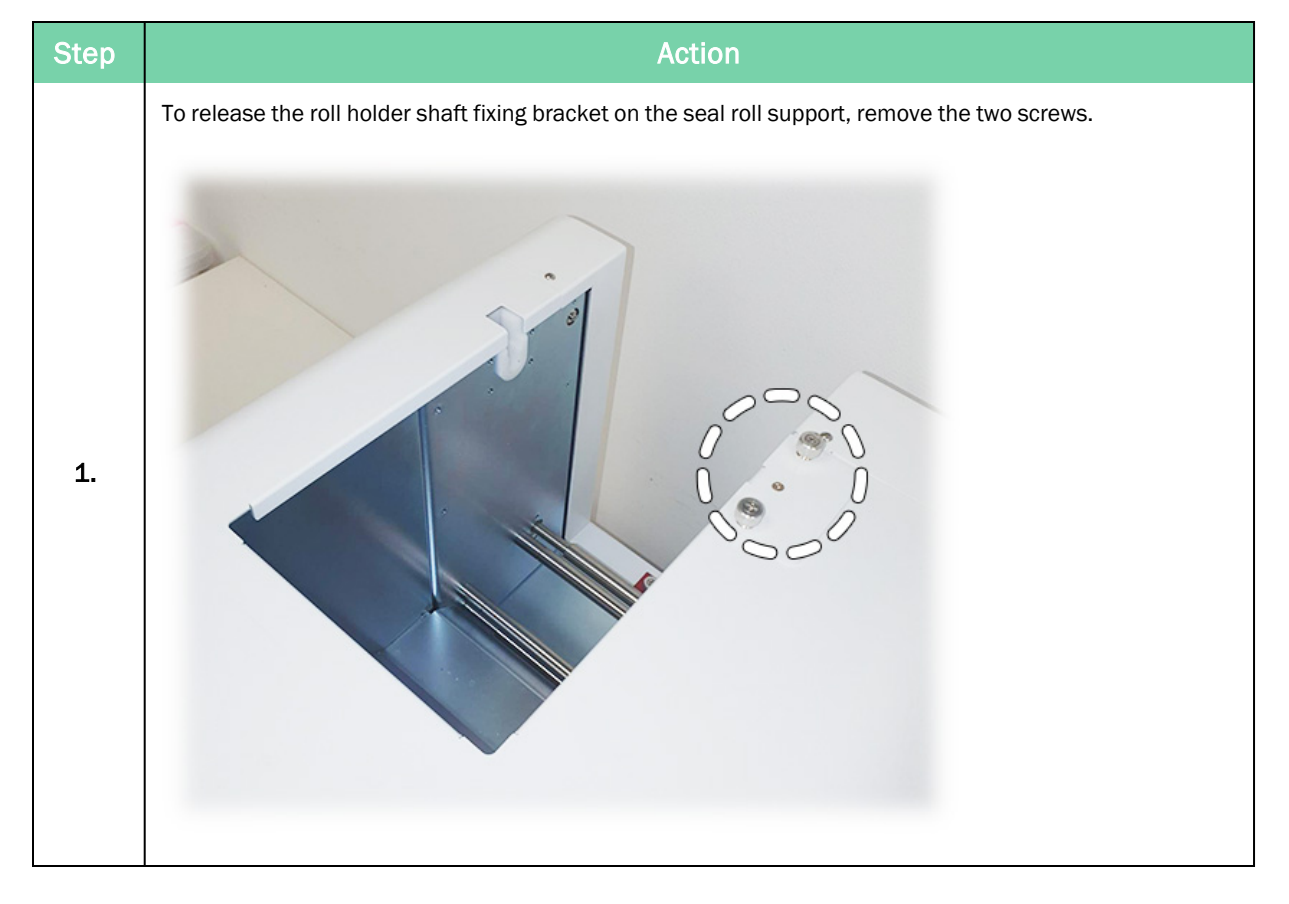

If the leading seal is missing, a loading tool is needed to load the seal.

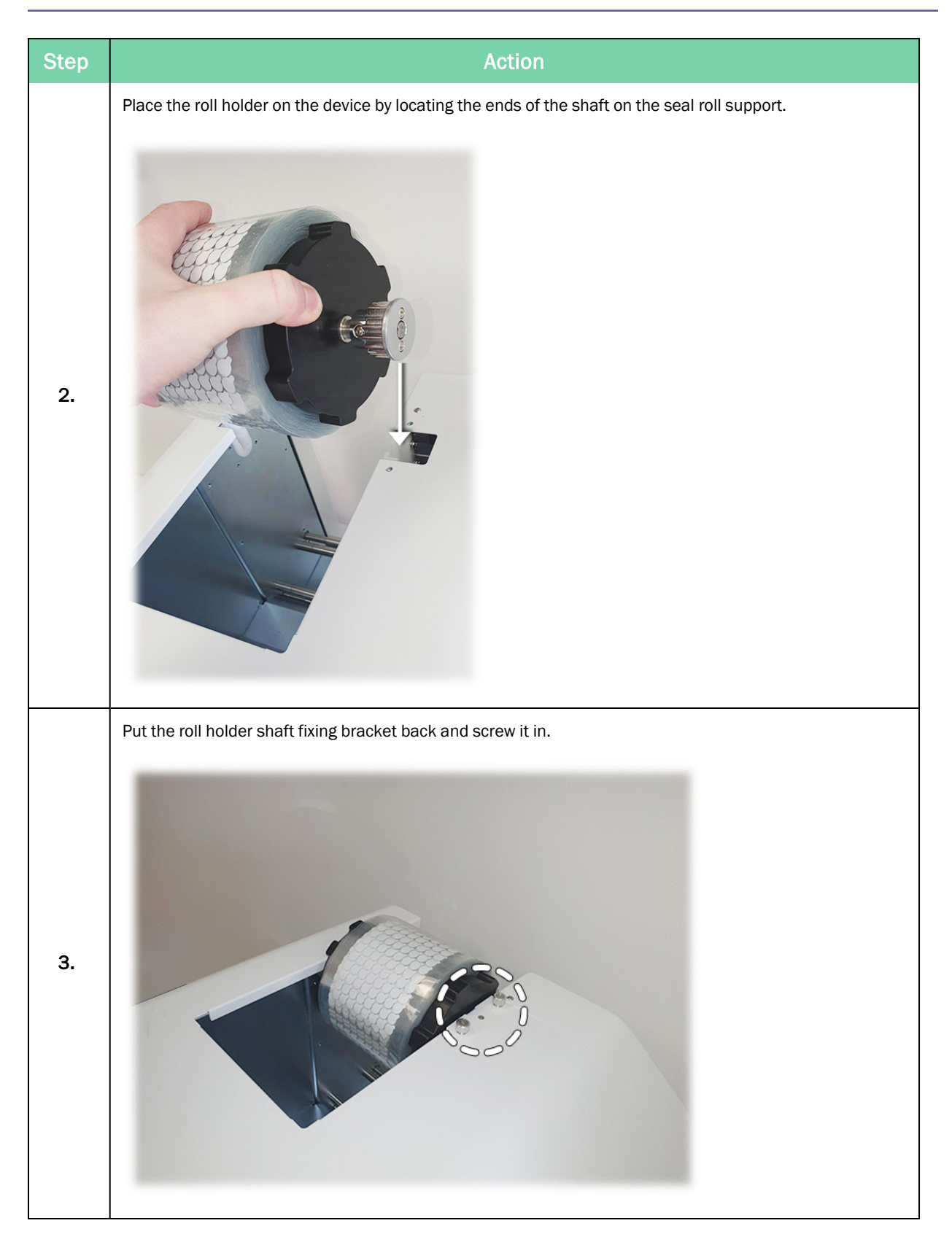
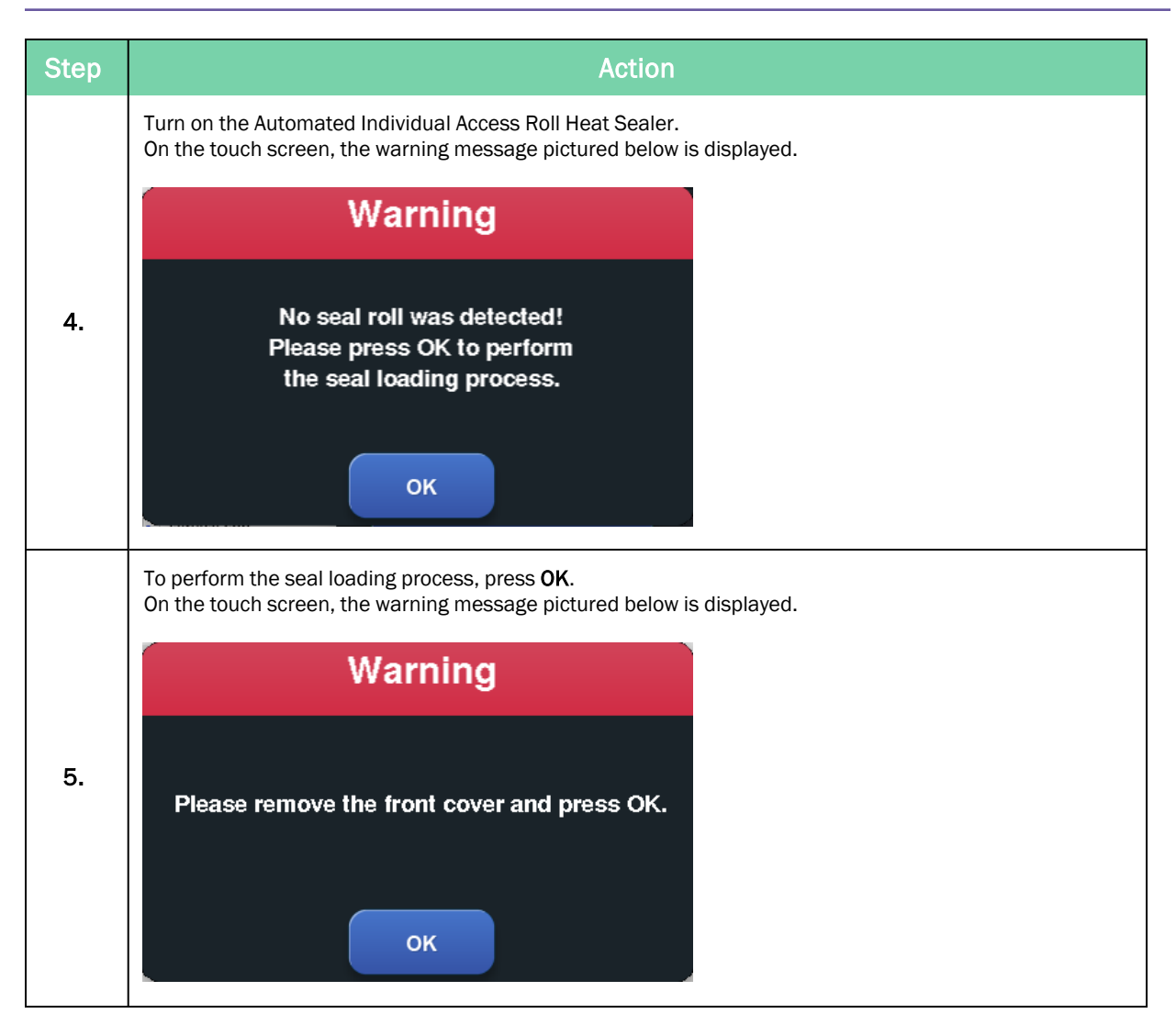

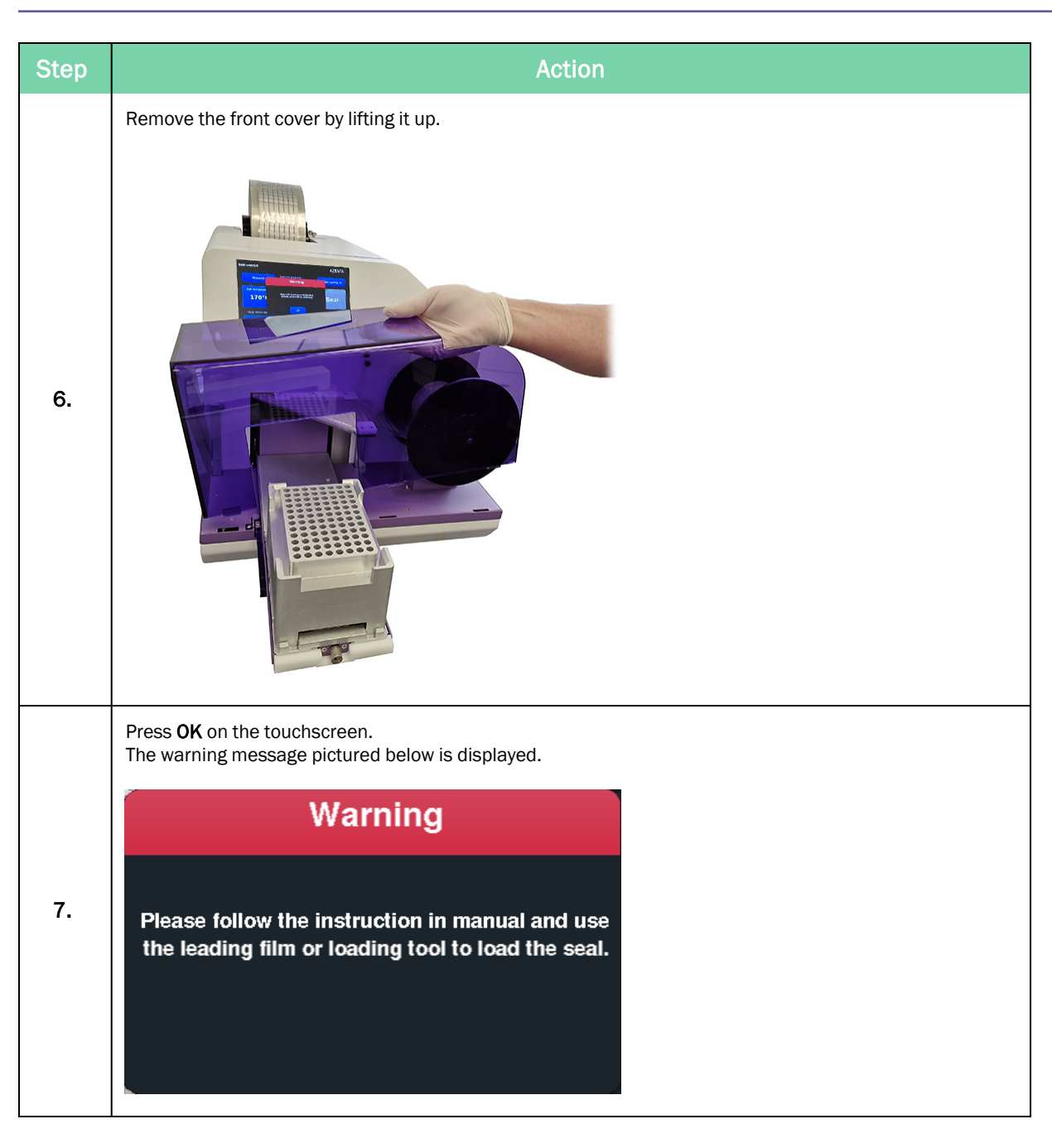

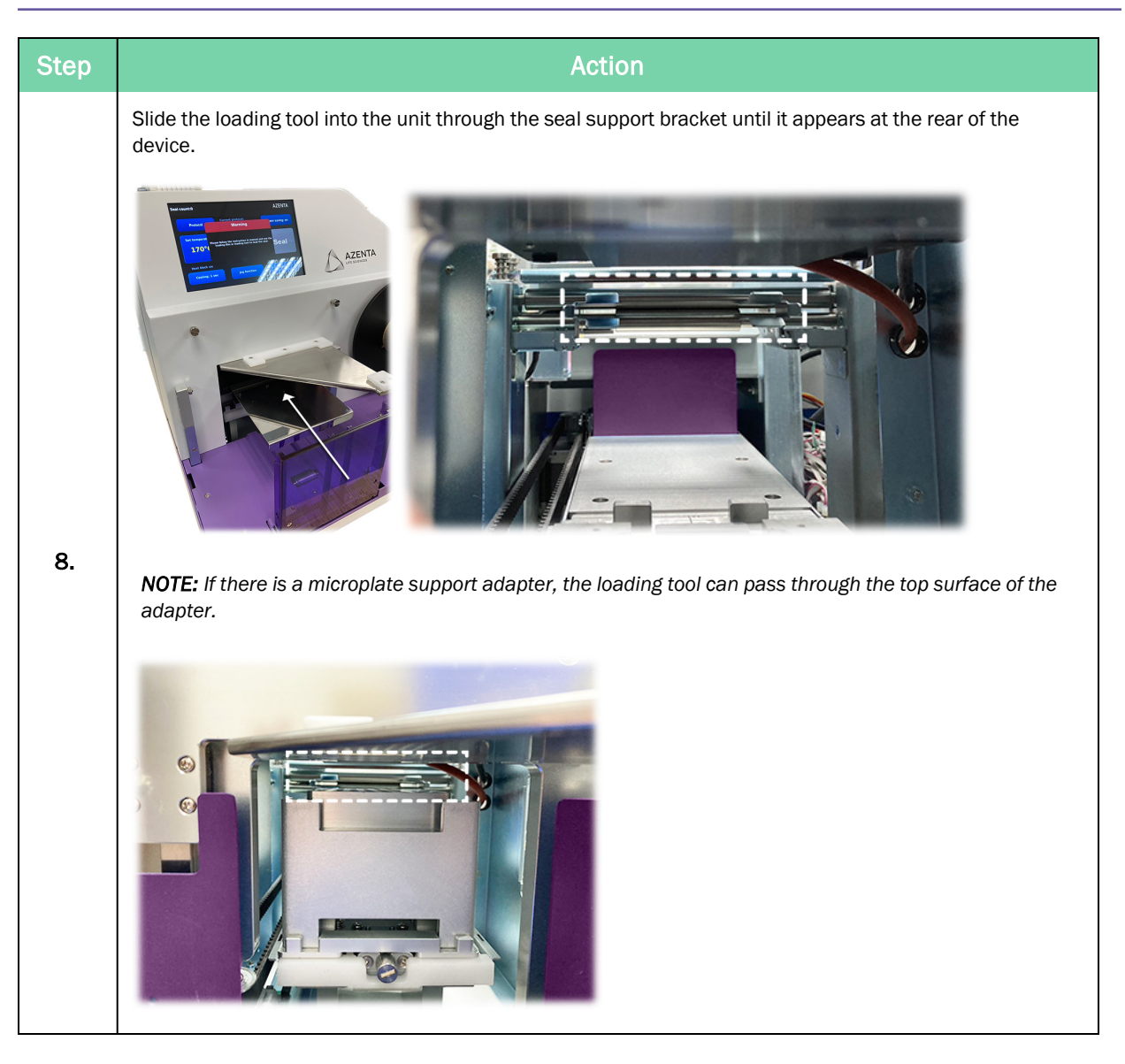

Seal Roll Loading Procedure

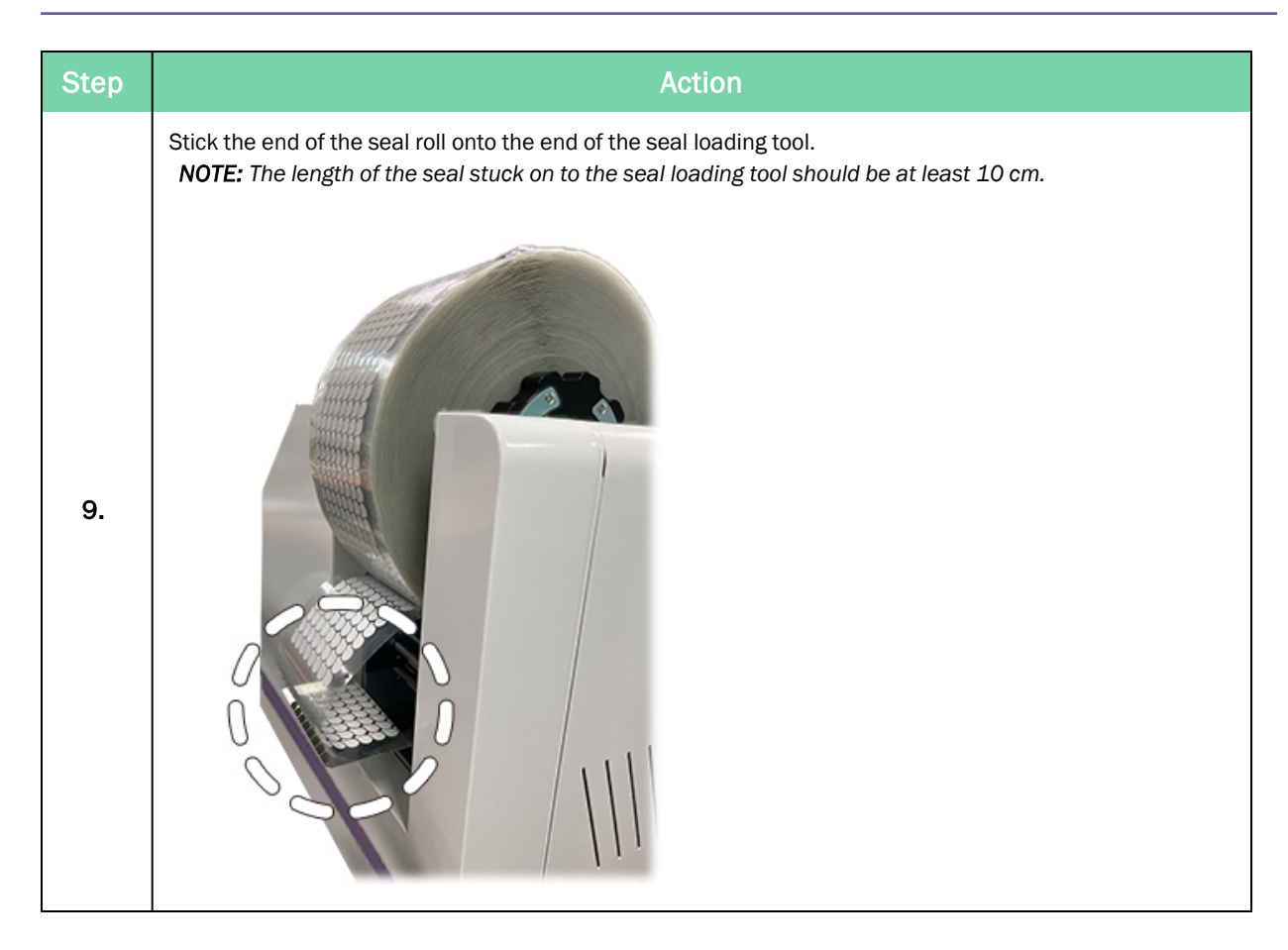

#### Azenta Life Sciences Part Number: 350633 Rev. E

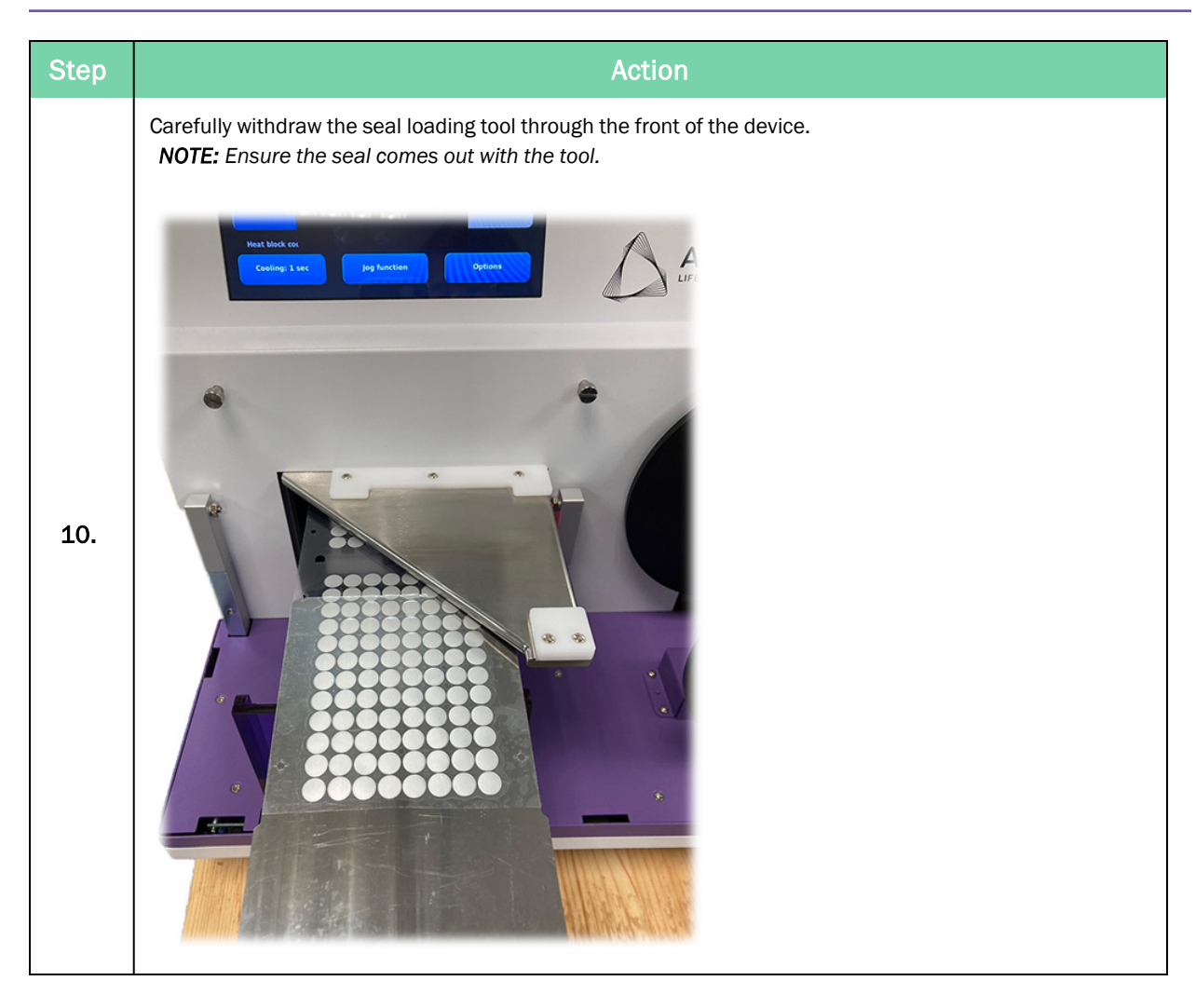

Seal Roll Loading Procedure

| Step |                                                                 |                                                                                                    | Action                                                                                                    |
|------|-----------------------------------------------------------------|----------------------------------------------------------------------------------------------------|----------------------------------------------------------------------------------------------------|
|      | Attach th<br>a. Fol<br>gui<br>b. Pul<br>c. Stii<br>d. Ro<br>cor | he seal roll to the waste seal roll core:<br>Id up the seal along the 45 degree bracke<br>iders.<br>Il the seal to the bottom of the waste roll<br>ck the end of the seal roll onto the waste<br>tate the waste seal roll motor counter-clo<br>re three times. | et and align it with the lines between the two seal<br>core.<br>seal roll core using a piece of tape<br>ckwise until it has wrapped around the waste seal roll |
| 11.  |                                                                 |                                                                                                    |                                                                                                    |
|      | #                                                               | Part                                                                                                    |                                                                                                    |
|      | 1                                                               | Seal guiders                                                                                                    |                                                                                                    |
|      | 2                                                               | Waste seal roll core                                                                                                    |                                                                                                    |

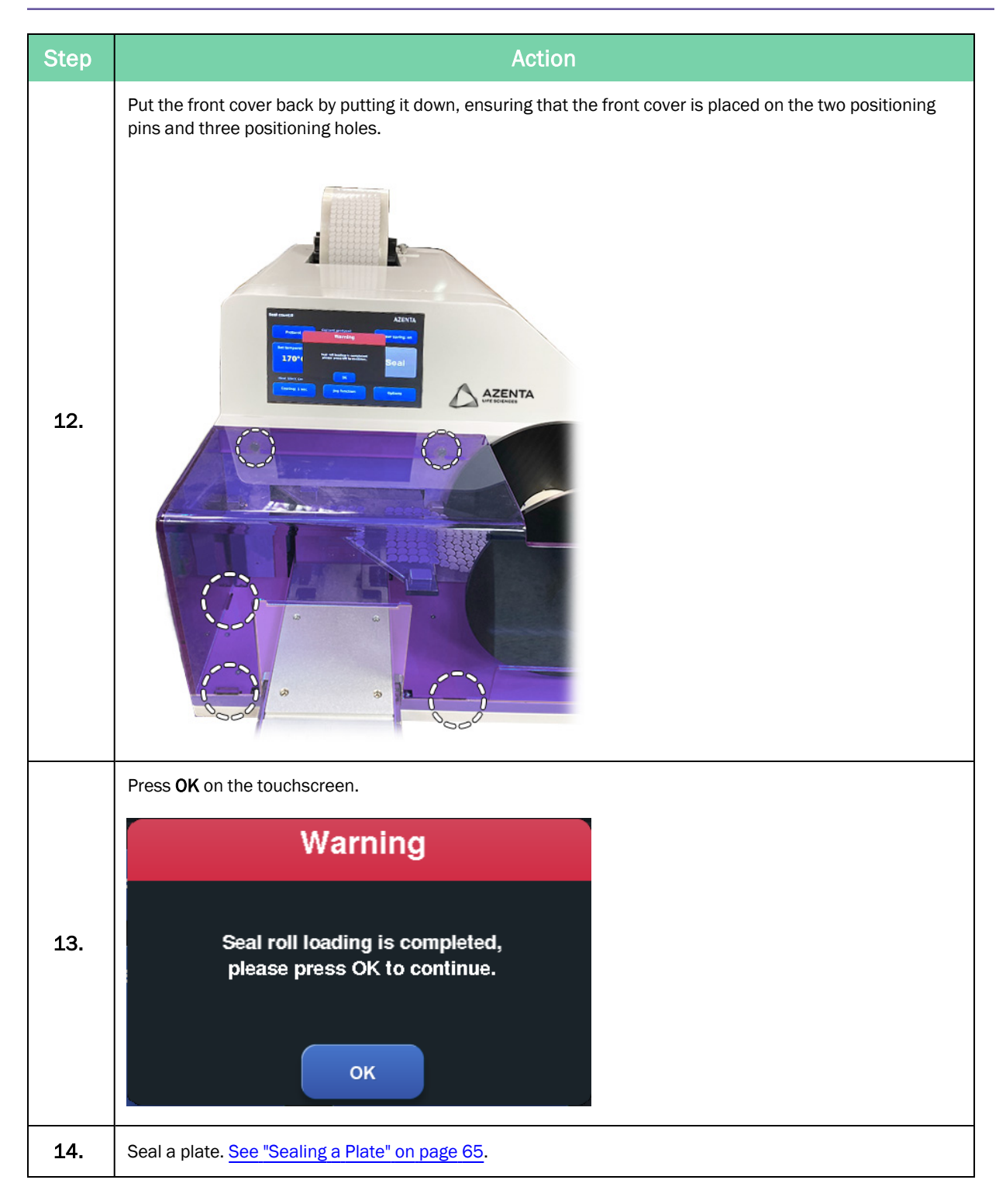

# Seal Roll Changing Procedure

When you receive the seal roll run out warning, displayed below, or you want to use another kind of seal roll for the Automated Individual Access Roll Heat Sealer, complete the following procedures.

*NOTE:* Ensure that the adapter is removed from the adapter carrier before changing the seal roll.

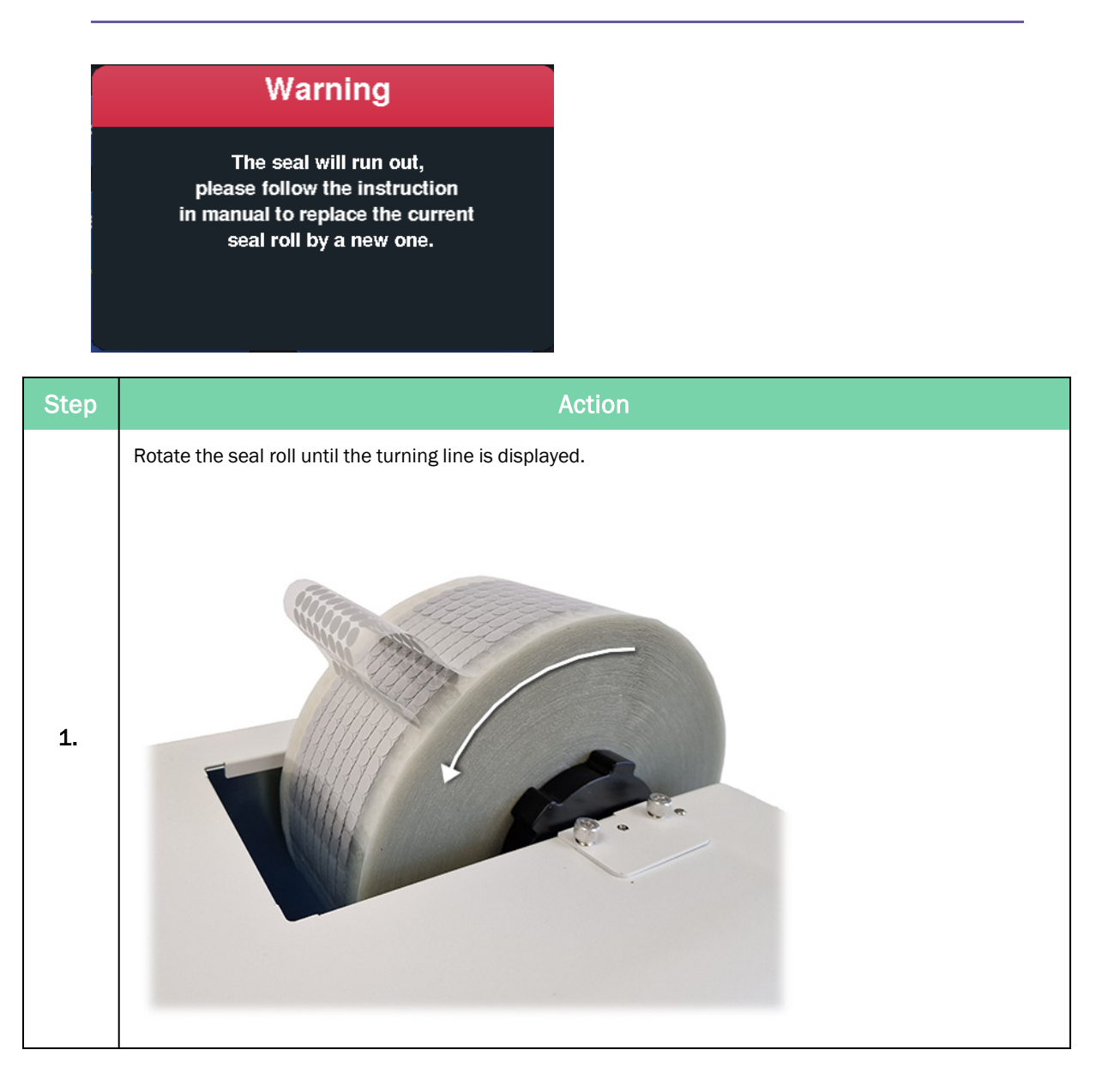

| Cut the seal at the turning line. | Step | Action |
|-----------------------------------|------|--------|
| 2.                                | 2.   |        |

Seal Roll Changing Procedure

| Step | Action                                              |
|------|-----------------------------------------------------|
| 3.   | Stick the end of seal to the top of the instrument. |
| 4.   | Remove the roll holder shaft fixing bracket.        |
| 5.   | Remove the seal roll by lifting it up.              |

#### Azenta Life Sciences Part Number: 350633 Rev. E

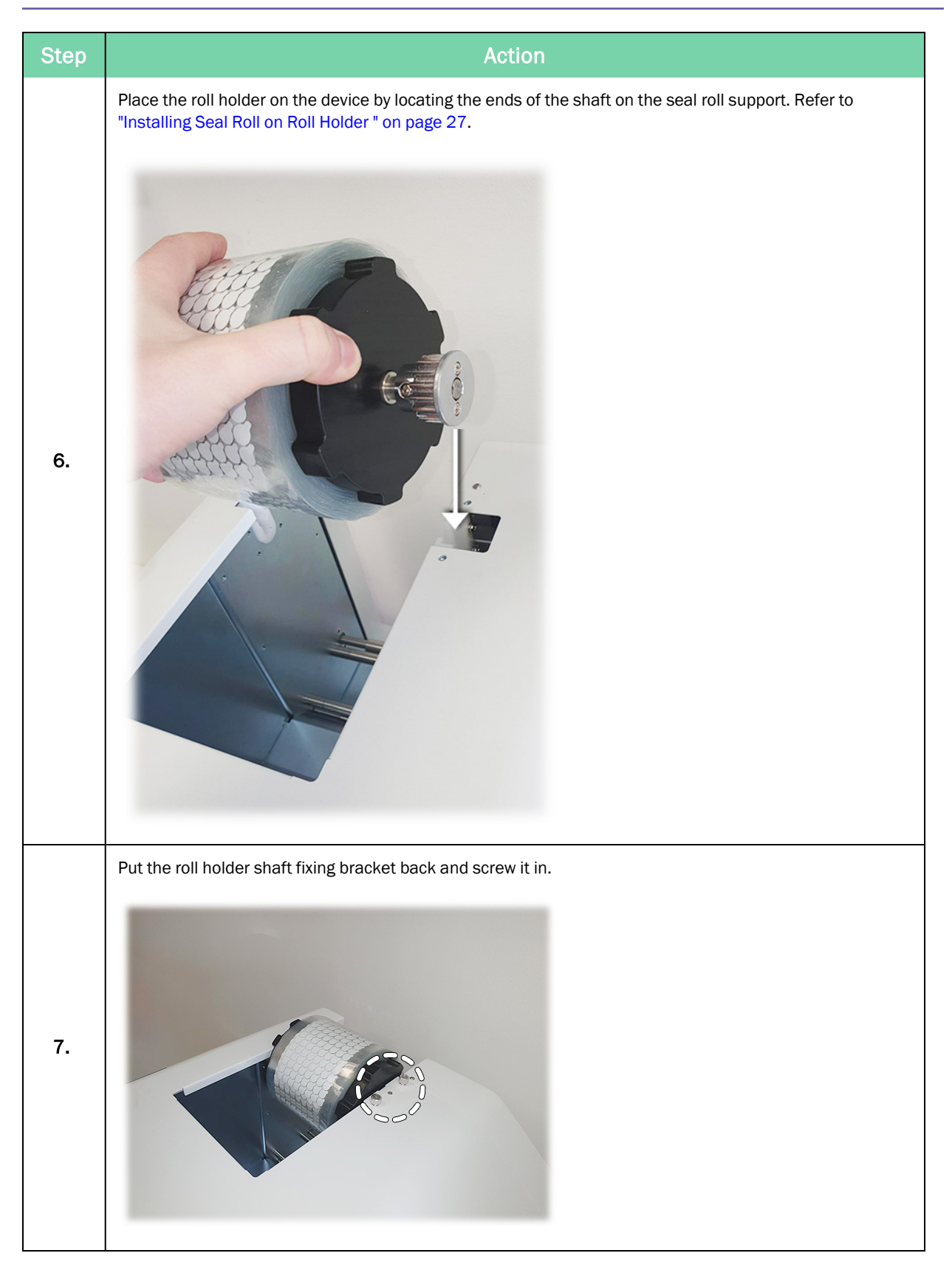

#### 3. Operation

Seal Roll Changing Procedure

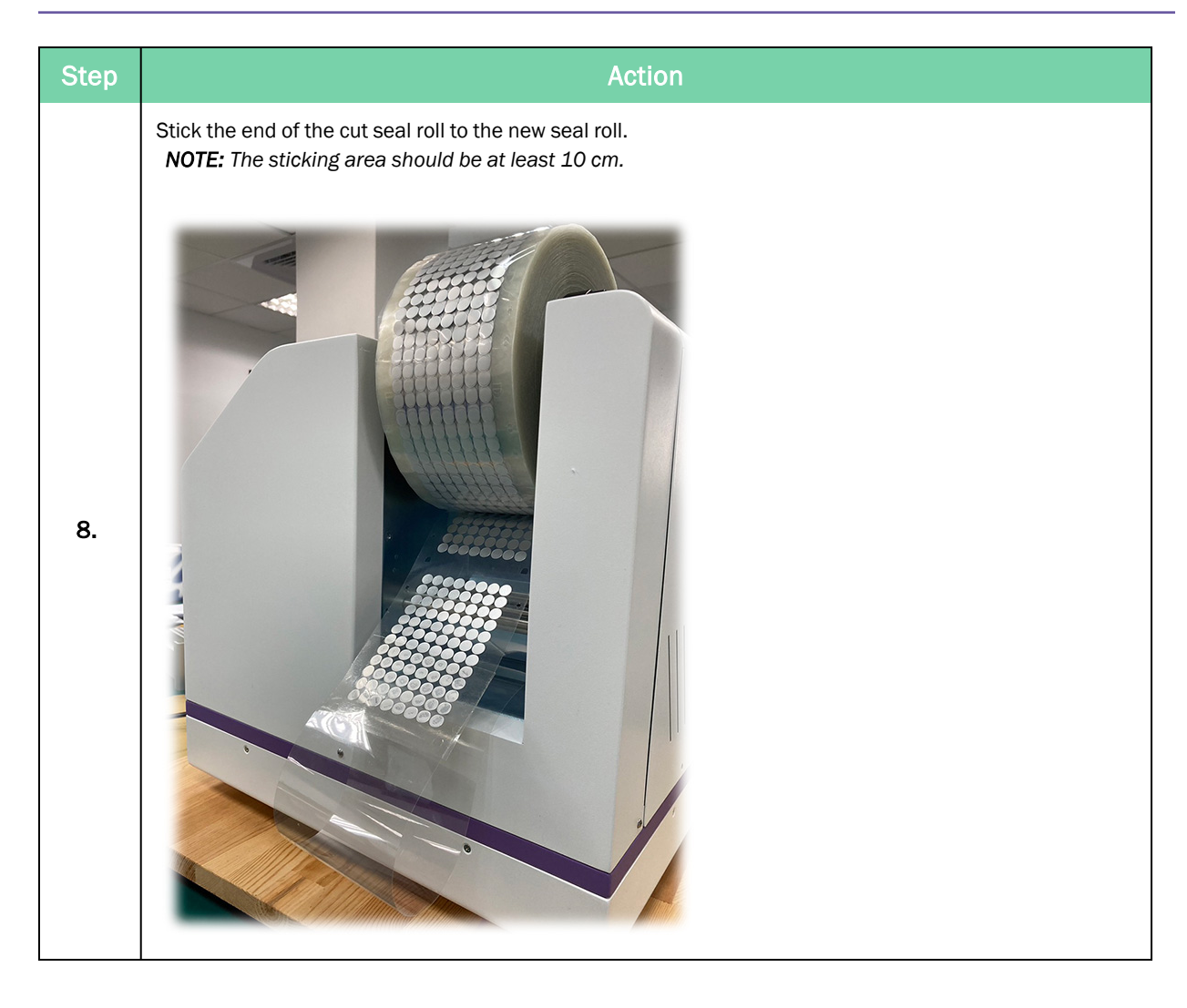

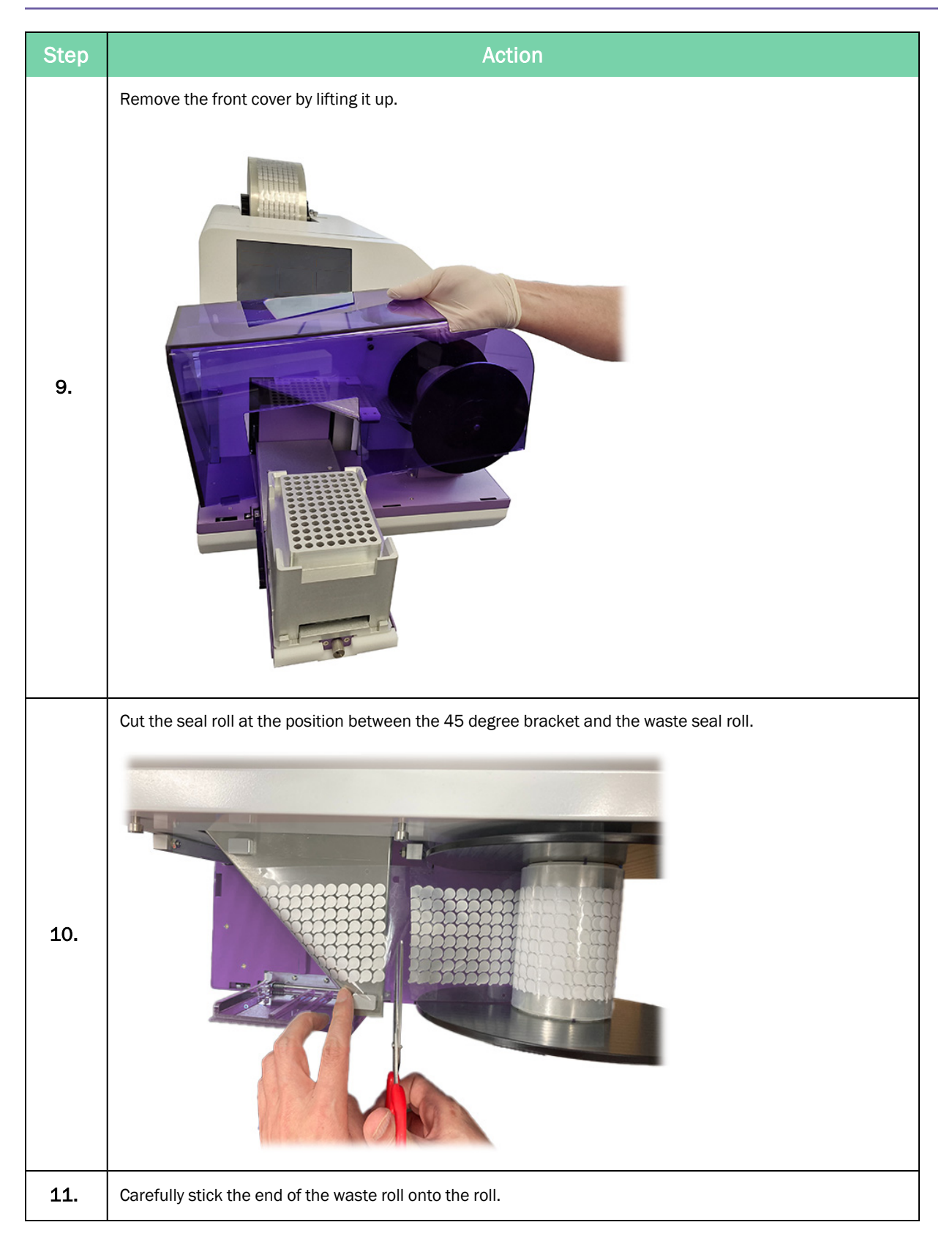

Seal Roll Changing Procedure

| Step | Action                                                                                                    |
|------|----------------------------------------------------------------------------------------------------|
| 12.  | Carefully pull out the seal from inside the instrument, so that it brings the starts of the new seal roll out through the front of the instrument.<br><b>NOTE:</b> Ensure the new seal comes out with the seal. |
| 13.  | Once the overlapping section is clear of the instrument, separate the two ends.                                                                                                    |
| 14.  | <text><list-item><list-item><list-item><list-item></list-item></list-item></list-item></list-item></text>                                                                                                    |

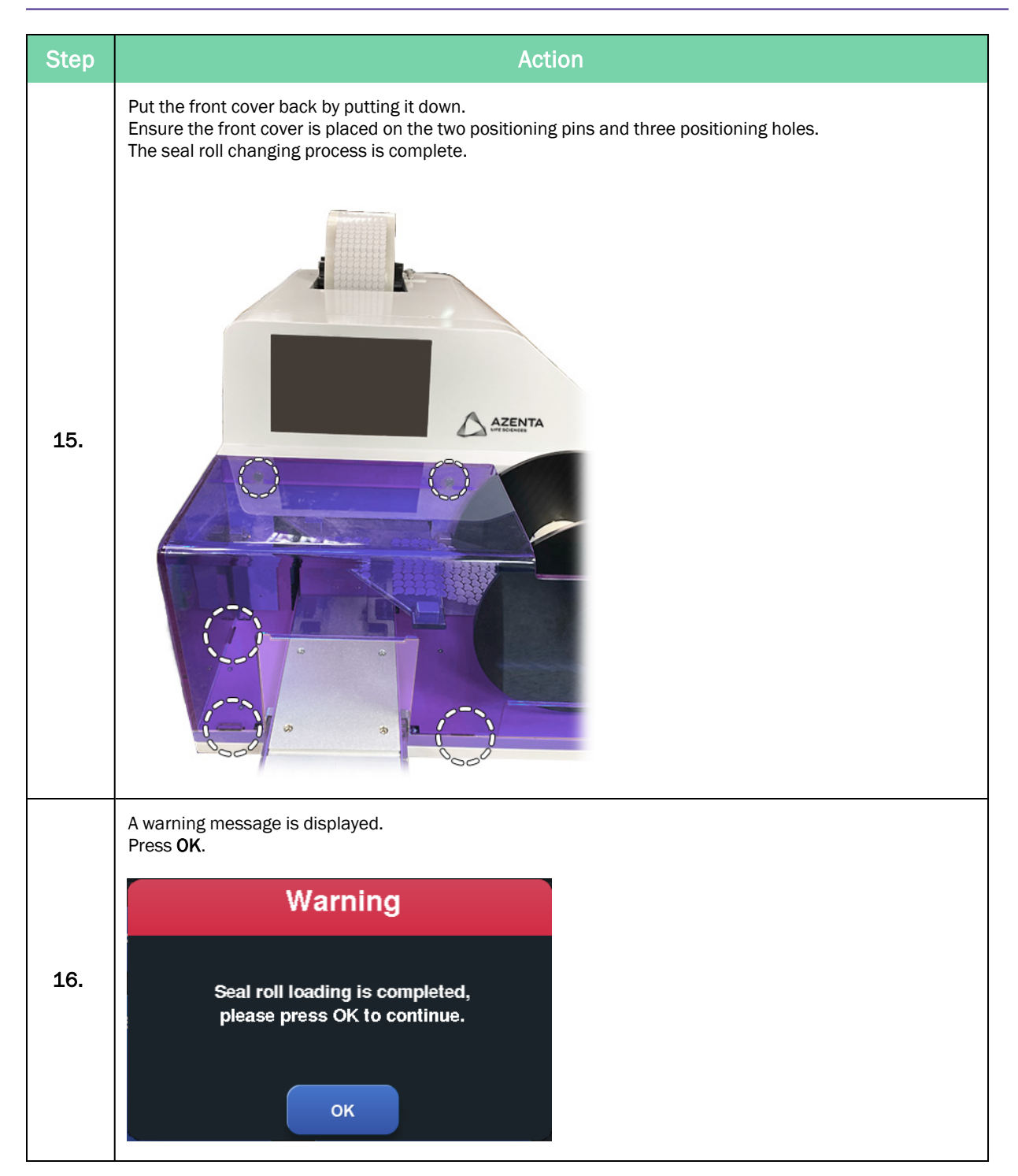

# Waste Seal Roll Removing Procedure

When the waste seal roll full warning is displayed, the full waste seal roll should be removed and another waste roll core should be placed.

| Step | Action                                                                                                    |
|------|----------------------------------------------------------------------------------------------------|
|      | The following warning message is displayed. Press <b>OK</b> .                                                          |
|      | Warning                                                                                                    |
| 1.   | The waste roll was full, please press OK to continue.                                                                  |
|      | The following warning message is displayed.                                                                            |
|      | Warning                                                                                                    |
| 2.   | Please open the front cover and follow the<br>instruction in manual to replace the core of waste<br>roll by a new one. |

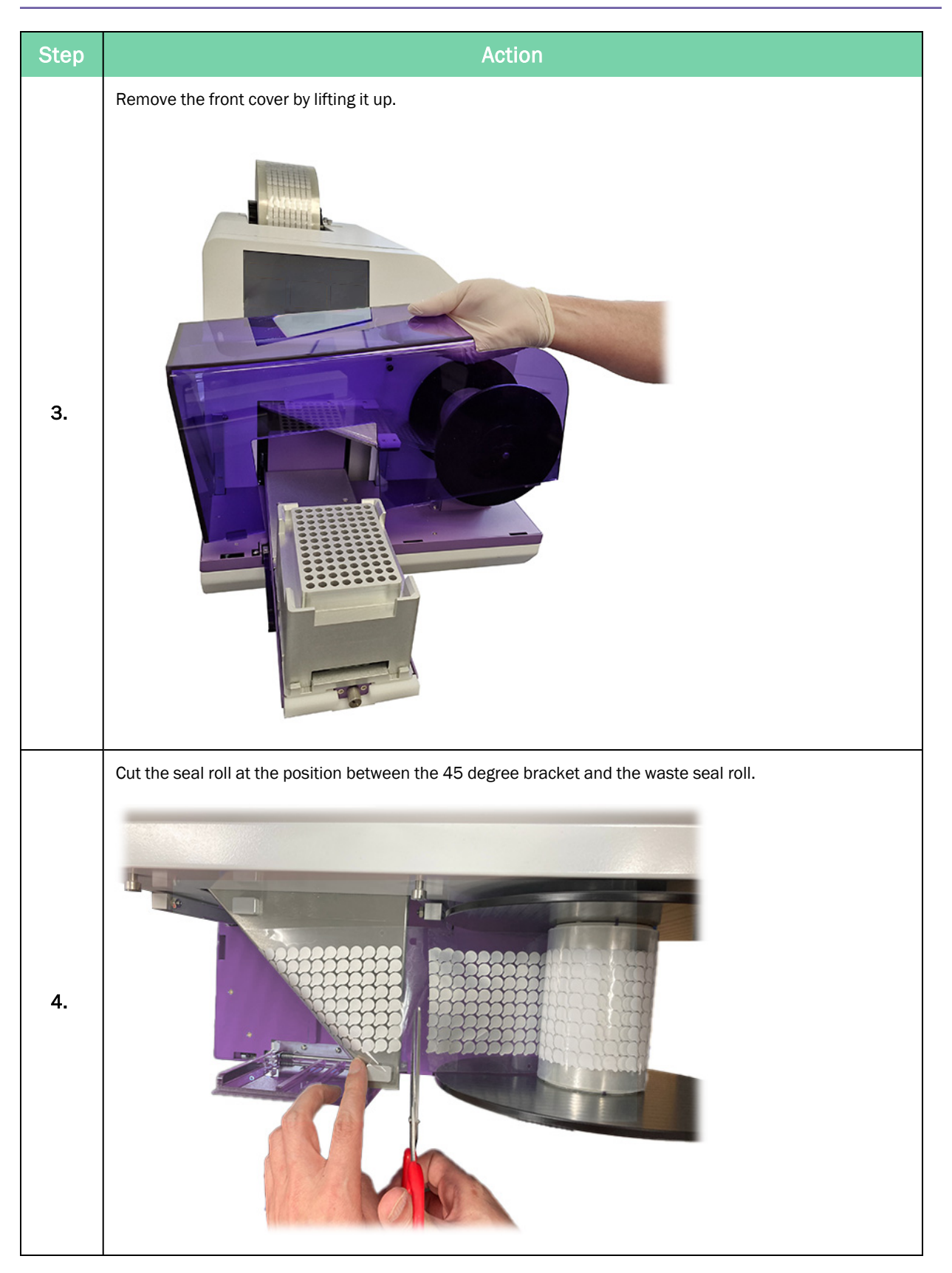

 Step
 Action

 Rotate the waste seal roll holder knob counter-clockwise to release it.
 Image: Clockwise to release it.

 5.
 Image: Clockwise to release it.

 6.
 Remove the waste seal roll side plate.

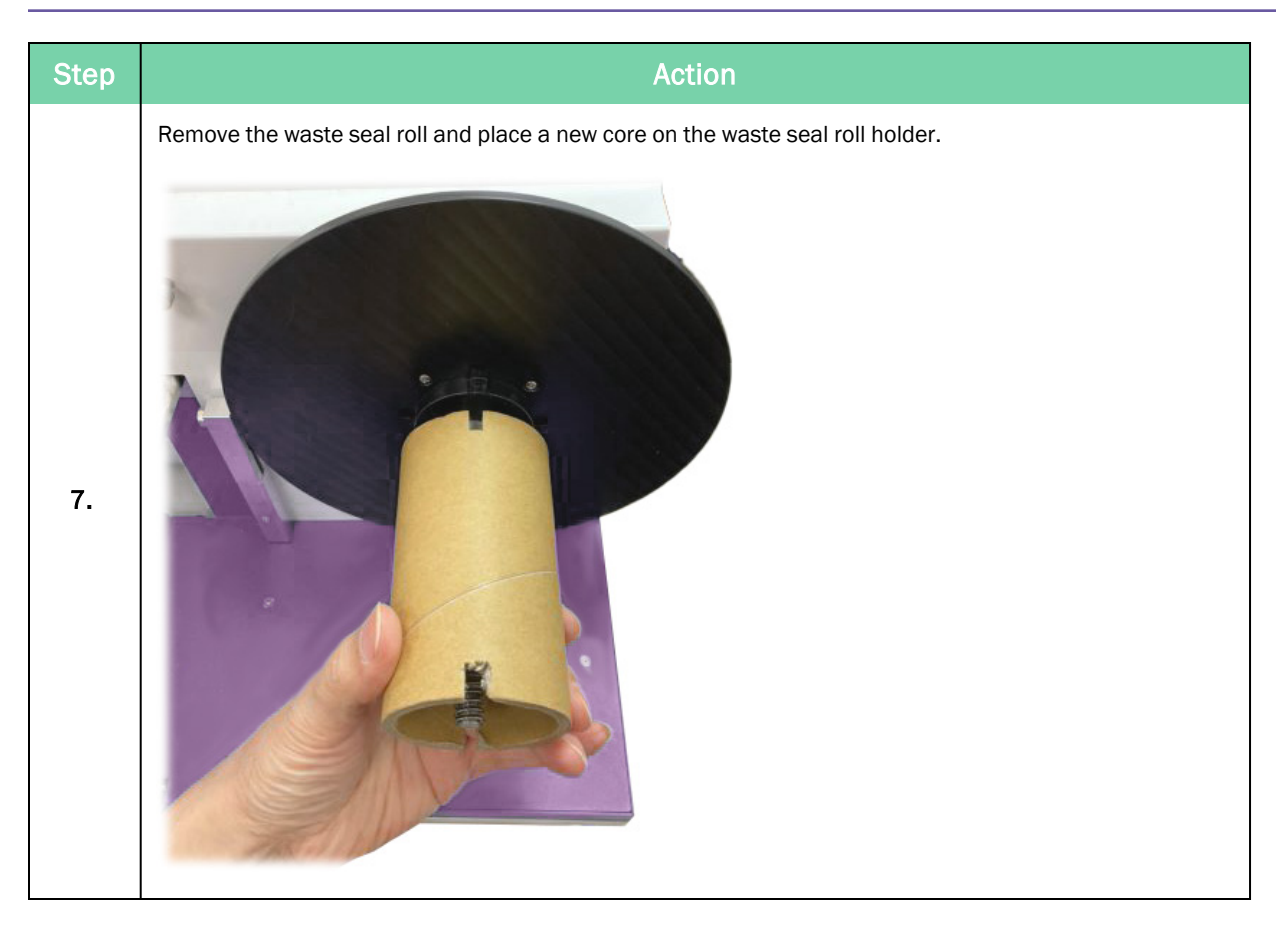

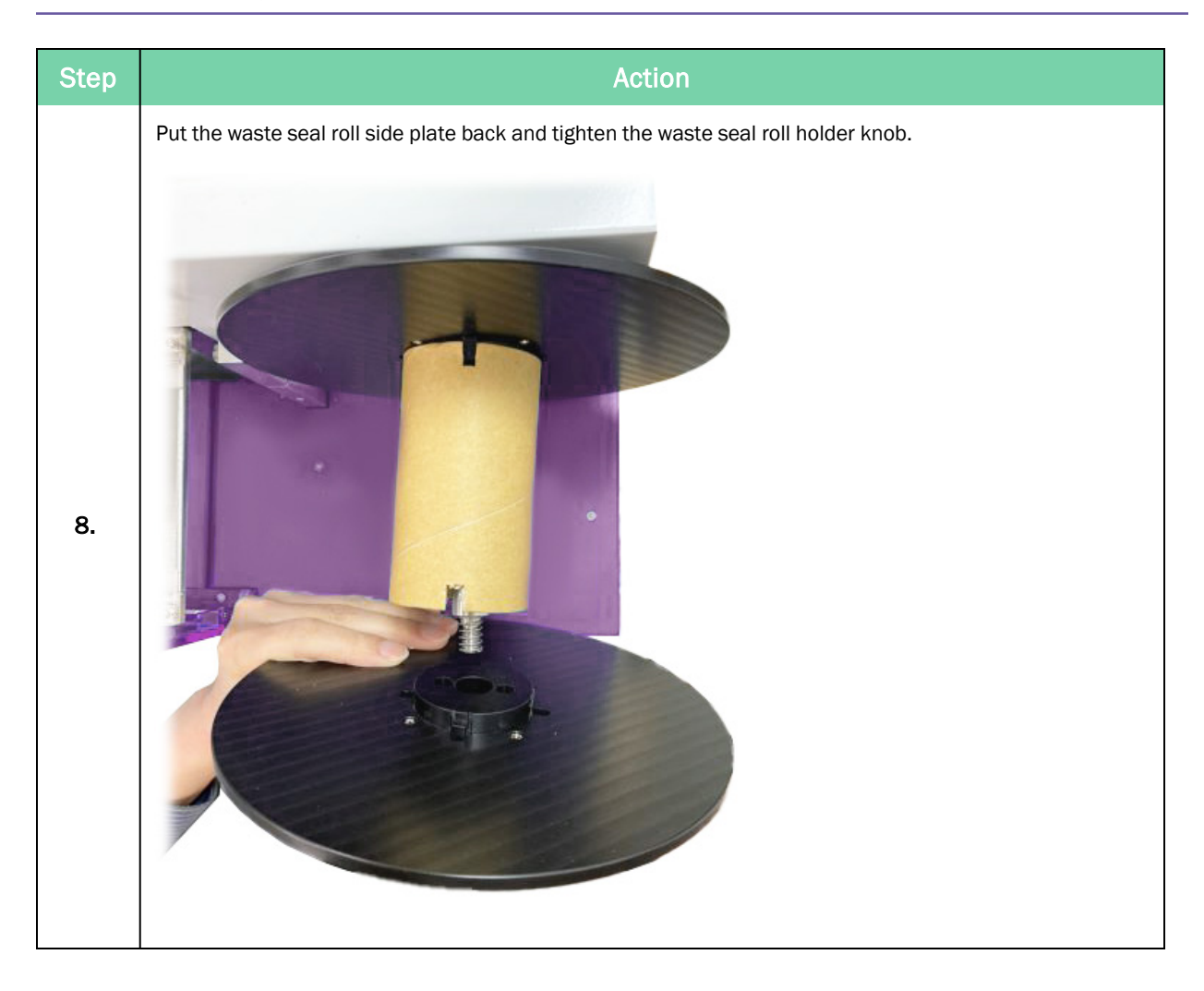

| Step |                                                    |                                                                                                    | Action                                                                                                    |
|------|----------------------------------------------------|----------------------------------------------------------------------------------------------------|----------------------------------------------------------------------------------------------------|
|      | Attach f<br>a. F<br>g<br>b. P<br>c. S<br>d. R<br>c | the seal roll to the waste seal roll core:<br>old up the seal along the 45 degree brack<br>uiders.<br>ull the seal to the bottom of the waste roll<br>tick the end of the seal roll onto the waste<br>totate the waste seal roll motor counter-clo<br>ore three times. | et and align it with the lines between the two seal<br>core.<br>seal roll core using a piece of tape<br>ockwise until it has wrapped around the waste seal roll |
| 9.   |                                                    |                                                                                                    |                                                                                                    |
|      | #                                                  | Part                                                                                                    |                                                                                                    |
|      | 1                                                  | Seal guiders                                                                                                    |                                                                                                    |
|      | 2                                                  | Waste seal roll core                                                                                                    |                                                                                                    |

#### 3. Operation

Waste Seal Roll Removing Procedure

Part Number: 350633 Rev. E

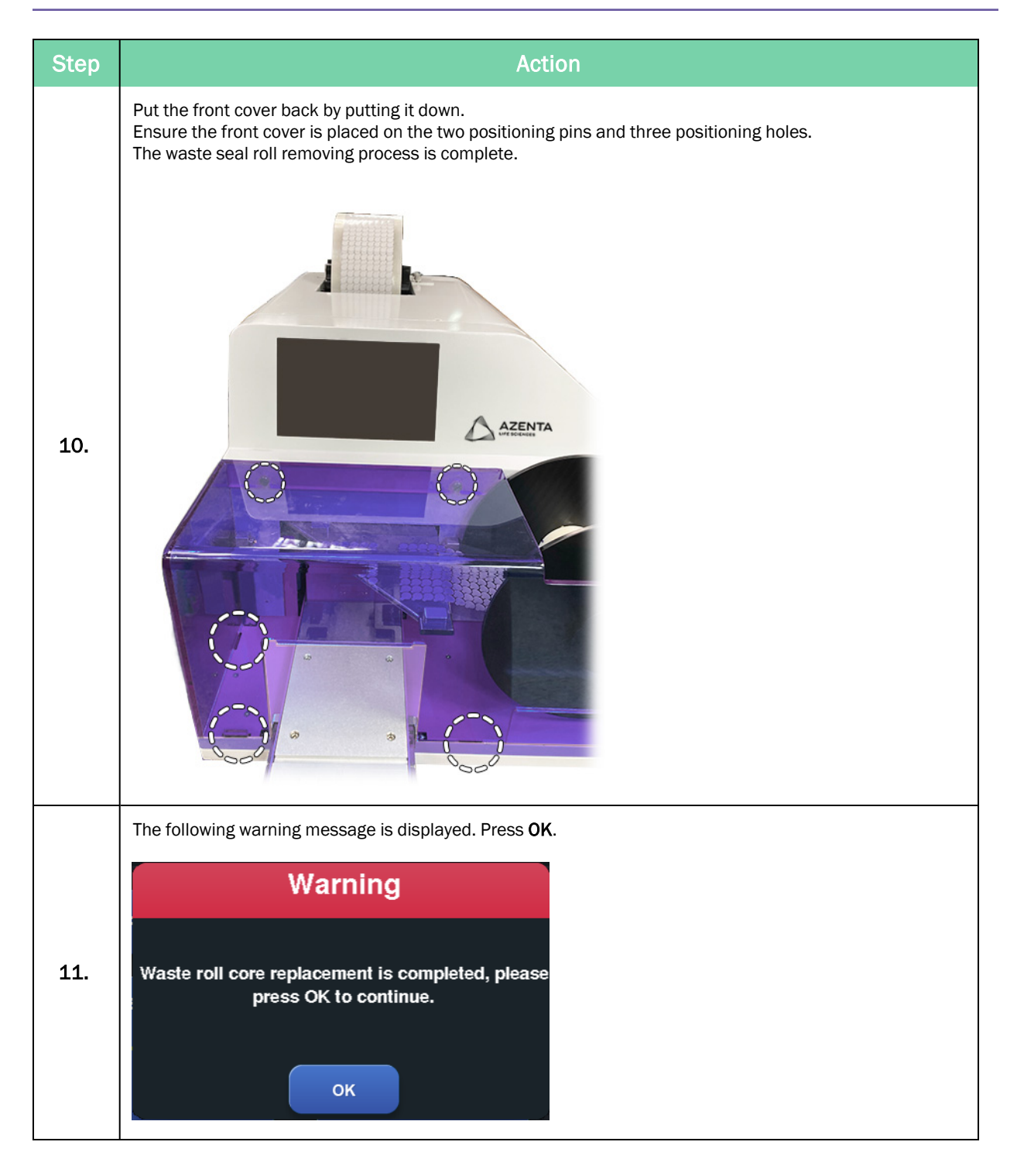

# Fine Adjustment of the Plate Position

The best sealing results are achieved when the seal is placed precisely over the center of the plate. To achieve this, make fine adjustments to the plate position to improve the sealing quality.

To adjust the seal position, slightly move the frame of the adapter carrier. Use a flat-head screwdriver to rotate the adjustment screws. Rotate one full circle to adjust the adapter carrier approximately 1.0 mm.

The position of the plate can be checked by sealing a sample plate. If necessary, redo the procedure.

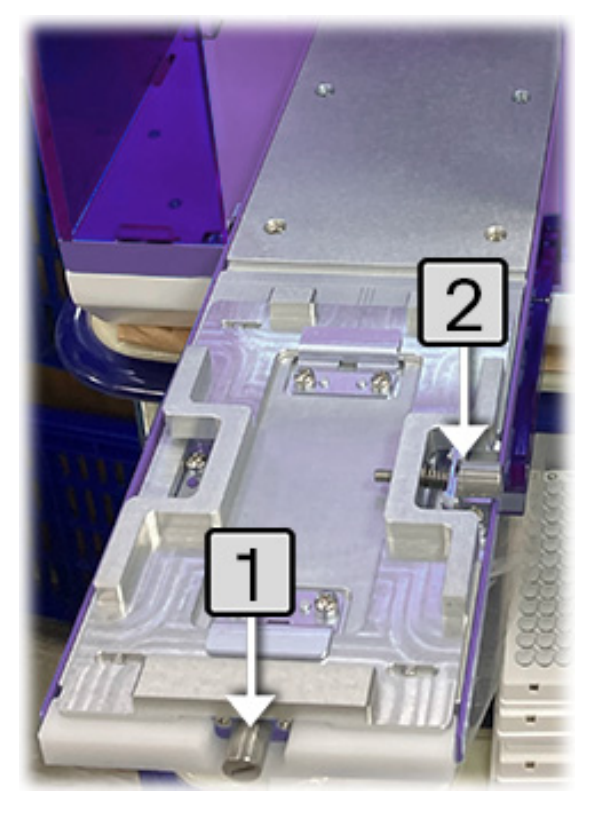

Figure 3-2: Adjustment screws on the Adapter Carrier

| Number | Screw                  | Adjustment | Direction of rotation |
|--------|------------------------|------------|-----------------------|
| 1      | Front adjustment screw | Outward    | Clockwise             |
| 1.     |                        | Inward     | Counterclockwise      |
| 2      | Side adjustment screw  | Left       | Counterclockwise      |
| ۷.     |                        | Right      | Clockwise             |

# **Opening and Closing the Door**

### **Opening the Door**

| Step | Action                                                                                                    |
|------|----------------------------------------------------------------------------------------------------|
| 1.   | Press the <b>Options</b> icon on the touch screen.                                                                              |
|      | Press Open door.                                                                                                    |
|      | Options                                                                                                    |
| 2.   | Please select a function or press EXIT<br>to quit this window.<br>Open door Exit<br>The following warning message is displayed. |
|      | The drawer will move out after pressing OK,<br>please make sure the area in front of the door is<br>clear.                      |
| 3.   | Ensure that there is nothing in the front of the door and press <b>OK</b> .                                                     |

### **Closing the Door**

| Step | Action                                                         |
|------|----------------------------------------------------------------|
| 1.   | Press the <b>Options</b> icon on the touch screen.             |
| 2.   | Press Close door.                                              |
|      | Warning                                                        |
|      | Please select a function or press EXIT<br>to quit this window. |
|      | The following warning message is displayed. Press <b>OK</b> .  |
| 3.   | Warning                                                        |
|      | Are you sure that you want to close the drawer?                |

## **Setting the Sealing Parameters**

To ensure an integral seal, adjust the sealing parameters.

The following procedures detail how to adjust the temperature, sealing time, and cooling setting of the Automated Individual Access Roll Heat Sealer to ensure optimized sealing conditions.

#### **Temperature Setting**

The temperature setting adjusts the temperature that the internal heat block is held at prior to sealing the plate. The temperature setting can be adjusted as follows.

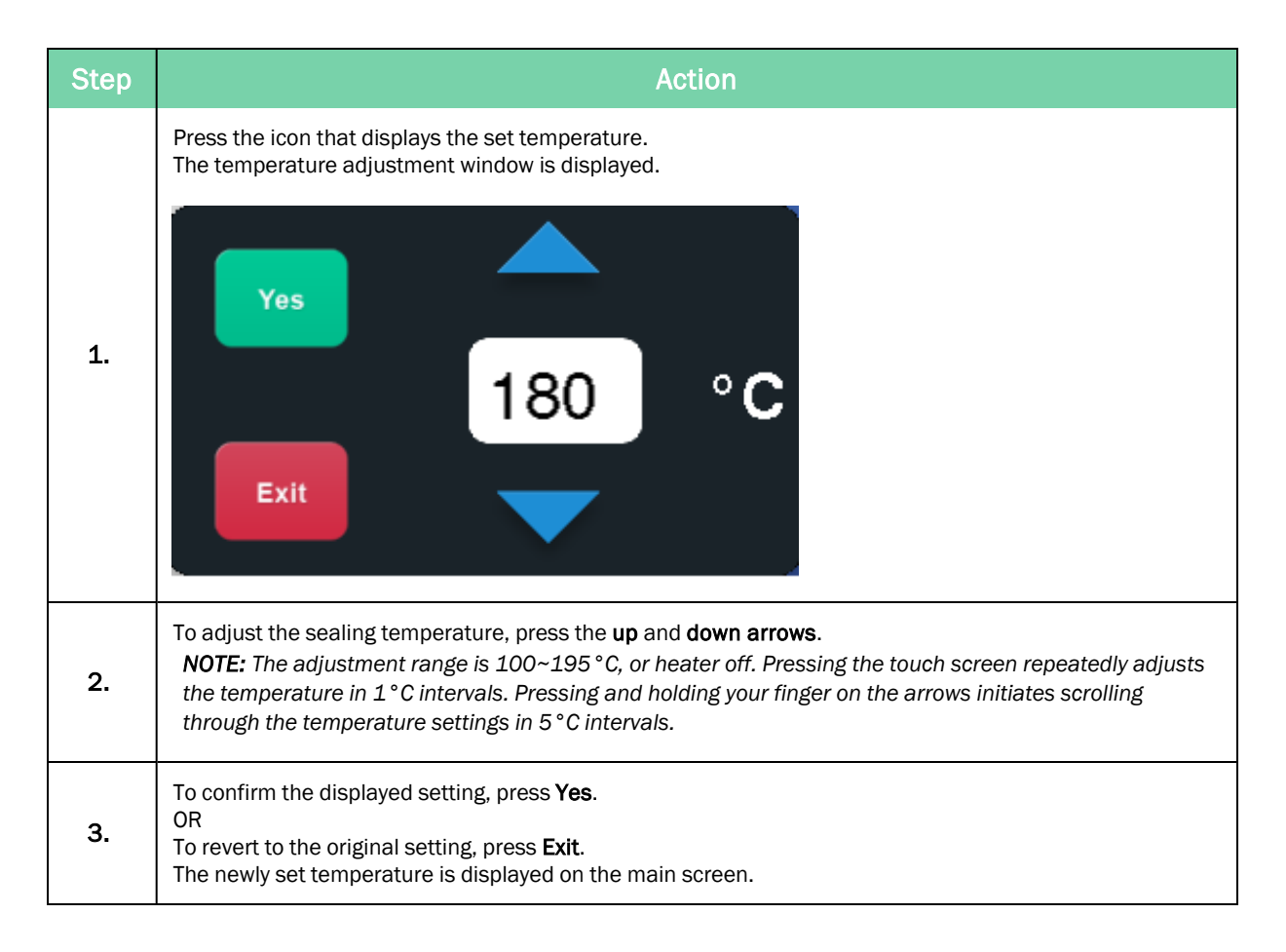

### **Time Setting**

The time setting is a measure of the amount of dwell time (the time in which the heat block remains in contact with the sealing material on the microplate). The time setting can be adjusted as follows:

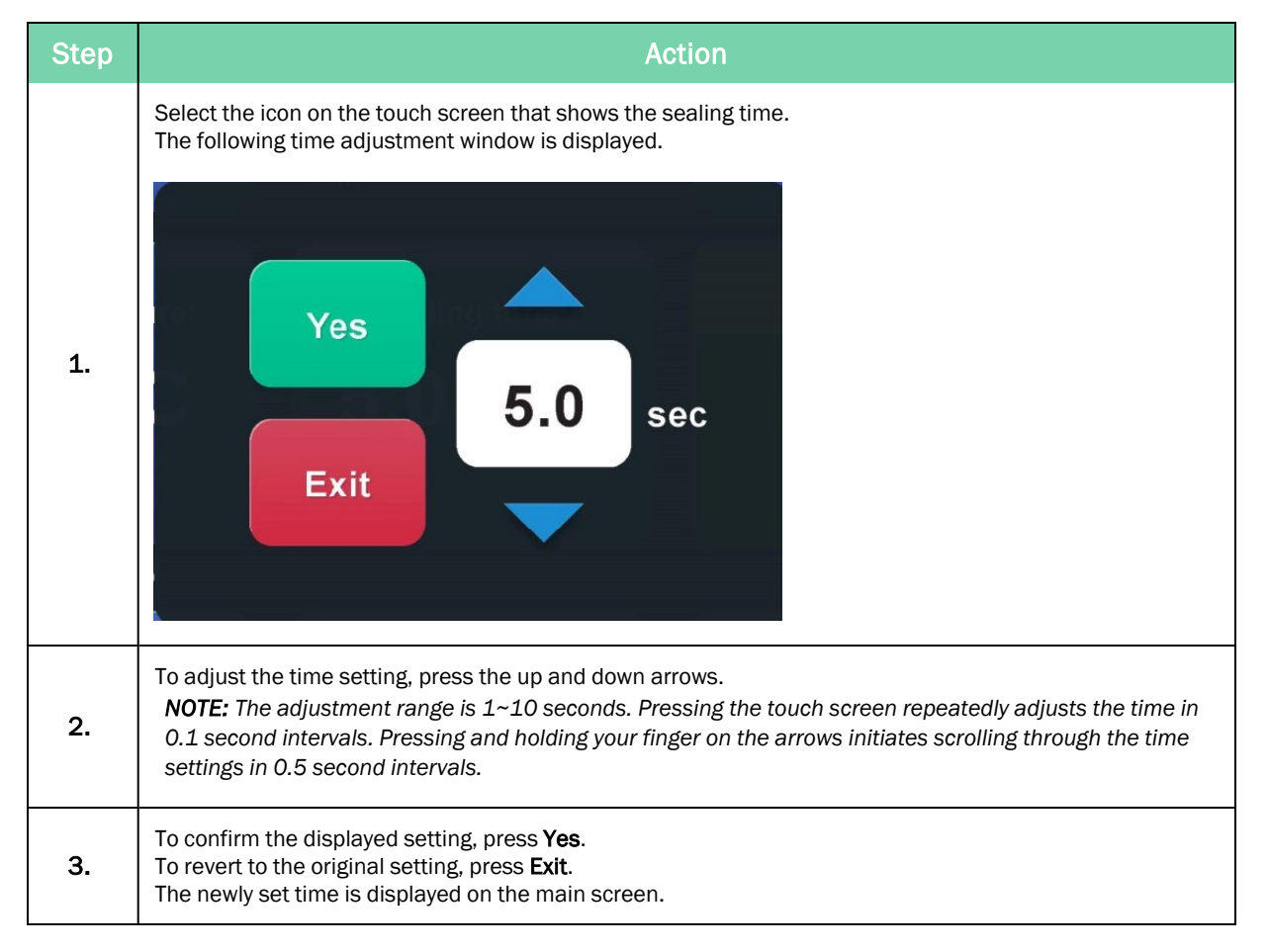

### **Cooling Setting**

The cooling setting is a measure of the amount of dwell time (the time in which the heat block remains placed above, but is no longer in contact with the microplate after sealing). The cooling setting can be adjusted as follows:

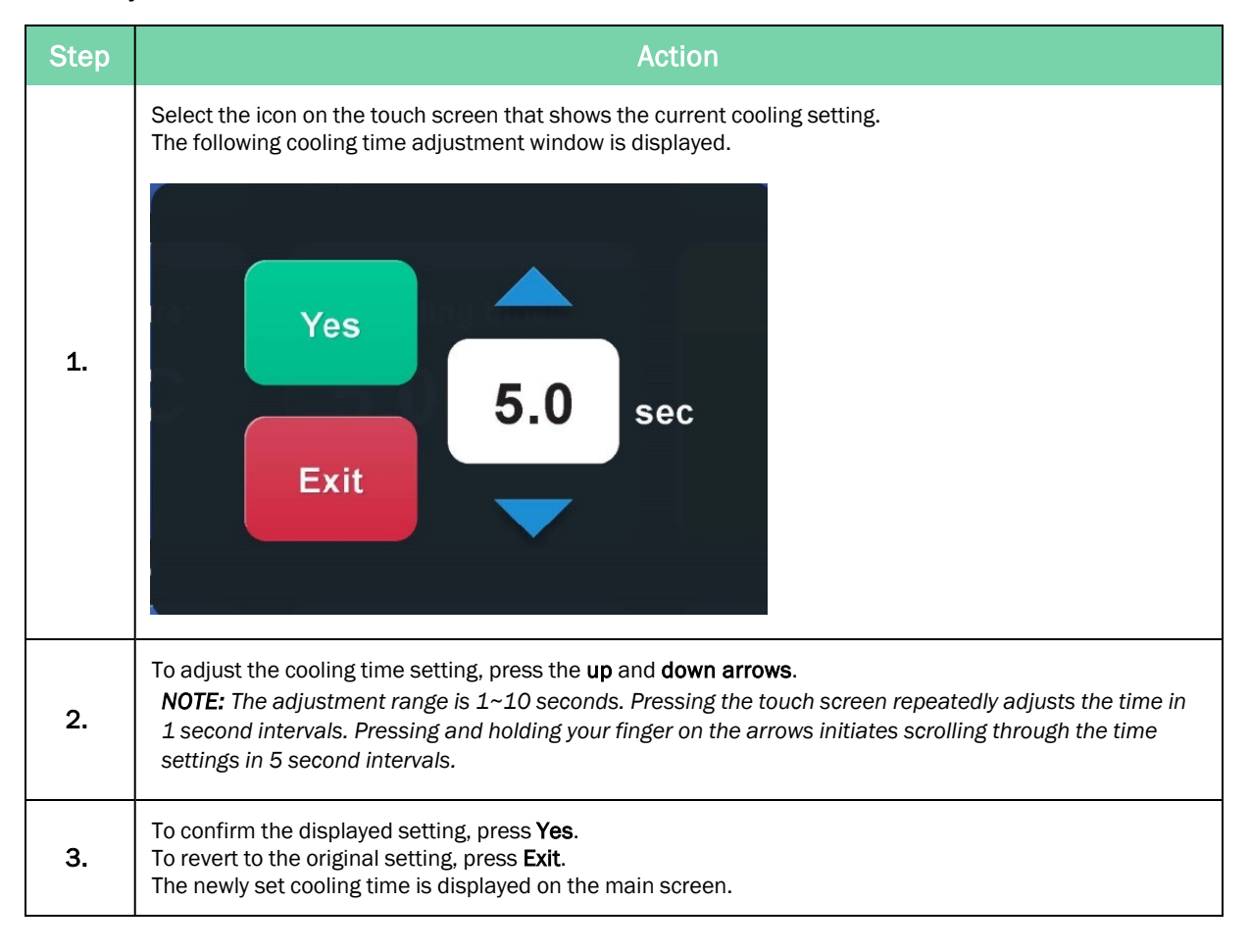

| Step | Action                                                                                                    |
|------|----------------------------------------------------------------------------------------------------|
| 1.   | Turn on the device.<br>The following warning message is displayed.                                                                                                    |
|      | Warning                                                                                                    |
|      | Please press Open button to open the drawer.                                                                                                    |
| 2.   | Press <b>OK</b> .                                                                                                    |
| 3.   | Press the Options icon on the touch screen, and open the door. <u>See "Opening and Closing the Door" on page 60</u> .                                                                                                 |
| 4.   | Place the microplate support adapter on the adapter carrier.                                                                                                    |
| 5.   | Place a plate onto the adapter.<br><b>NOTE:</b> Make sure the microplate support adapter and the plate are placed flat.                                                                                               |
| 6.   | Wait for the heat block to reach the set temperature.                                                                                                    |
| 7.   | Check the status of the heat block between the Set temperature and Cooling icons on the screen. The Seal icon is gray when the unit is heating or cooling. Once the set temperature is reached, the icon turns green. |
| 8.   | To finish sealing, press the <b>Seal</b> icon.<br><b>NOTE:</b> Keep hands clear of the front door during operation.                                                                                                   |

### Power Failure Procedure

Follow these steps if there is a sudden power failure during the sealing process.

| Step | Action                                                                                                    |
|------|----------------------------------------------------------------------------------------------------|
| 1.   | Turn off the machine.                                                                                                    |
| 2.   | Manually roll the waste seal roll.<br><b>NOTE:</b> Any torn waste seal should be removed from the waste seal roll, otherwise the seal alignment will be impacted. |
| 3.   | If the seal is stuck to the plate, the plate will be pulled out.<br>If the seal is not stuck to the plate, restart the machine directly.                          |

### **Power Saving Function**

The power saving function can help you plan your experiment, reduce the power consumption, and increase the longevity of the heat block. During power saving mode, the **Power saving:on** button blinks. Touching the screen exits power saving mode and returns to normal operation mode. When you receive the instrument, this function is turned on at the default setting (4 hour, OFF). To turn off this function, press the **Power saving: on** button.

#### **Setting Power Saving Parameters**

The two parameters of the power saving function can be adjusted to suit the your needs. Touch and hold the **Power saving: on** for at least 3 seconds. The following screen is displayed:

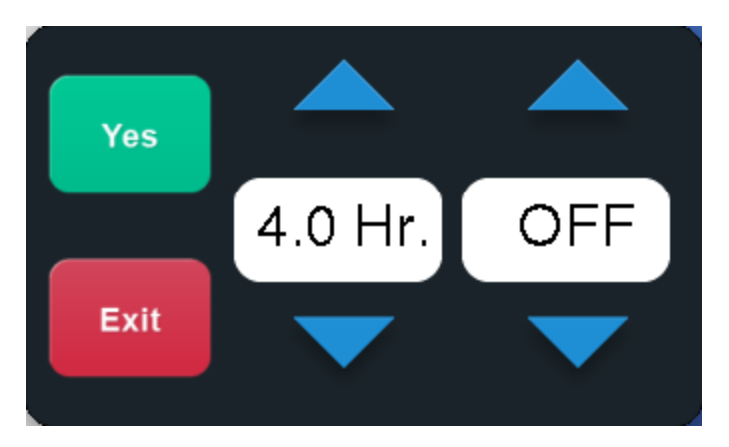

Figure 3-3: Power Saving Settings

Set the idle time parameter before power saving is activated. To adjust the time or temperature settings, press the **up** and **down arrows**. The minimum time duration that can be set is 0.5 hours and the maximum duration is 12 hours. Adjustments to the time and temperature settings can be made in 0.5 hour intervals.

The second parameter is the temperature the heat block is held at once the power saving duration starts. You have three options: heater off, 50 °C, and 100 °C. To navigate through the settings, press the **up** and **down arrows**. To save the settings, press **Yes**.

# **Protocol and Password Settings**

Use the Protocol Management function to save the heat sealing settings for different microplates or heat seals. A password is used to protect the protocol settings. You can also protect a selected protocol without using a password by utilizing the Protocol Security Level.

To access the protocol window, press **Protocol** in the left hand corner of the screen. A protocol list with five functional icons, *New, Edit, Delete, Select,* and *Return,* is displayed on the screen below.

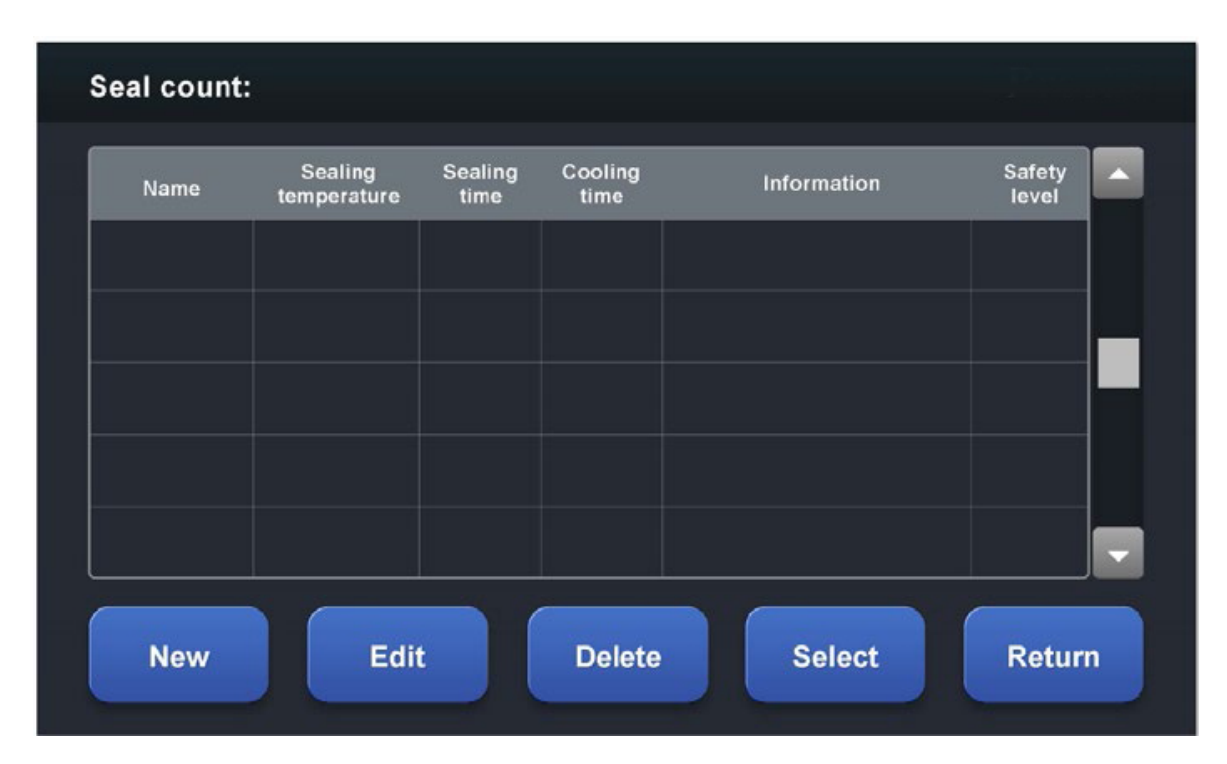

Figure 3-4: The Protocol Screen

### **Creating a Protocol**

| Step | Action                                                                                                    |
|------|----------------------------------------------------------------------------------------------------|
| 1.   | In the left hand corner of the main screen, press <b>Protocol</b> .                                                                                                    |
| 2.   | To create a new protocol, press <b>New</b> .                                                                                                    |
| 3.   | Press the first column and type in the desired name of the protocol.                                                                                                    |
| 4.   | Press the second column and type in the desired sealing temperature.                                                                                                    |
| 5.   | Press the third column and type in the desired sealing time.                                                                                                    |
| 6.   | Press the fourth column and type in the desired cooling time.                                                                                                    |
| 7.   | Press the fifth column and type in any additional information to the protocol.                                                                                                    |
| 8.   | To store the protocol, press <b>Save</b> .<br>A protocol security level selection image is displayed.<br>Select one of the three security levels (Refer to "Setting Protocol Security Level " on page 71). |
| 9.   | If the protocol does not need a password for protection, do not click the lock.<br>To leave the window, press <b>Save</b> .                                                                                |
| 10.  | To go back to the main screen, press <b>Select</b> .                                                                                                    |

### **Editing a Stored Protocol**

| Step | Action                                                                                                    |  |  |
|------|----------------------------------------------------------------------------------------------------|--|--|
| 1.   | Press on the desired protocol in the list.<br><b>NOTE:</b> Use the scroll bar if there are more protocols than fit on the screen. |  |  |
| 2.   | Press Edit.                                                                                                    |  |  |
| 3.   | Type in the desired parameters.                                                                                                   |  |  |
| 4.   | To store the new setting, press <b>Save</b> .                                                                                     |  |  |
| 5.   | To return to the main screen, press <b>Return</b> .                                                                               |  |  |

### Selecting a Protocol

| Step | Action                                                                                                    |
|------|----------------------------------------------------------------------------------------------------|
| 1.   | Press on the desired protocol in the list.<br><b>NOTE:</b> Use the scroll bar if there are more protocols than fit on the screen. |
| 2.   | Press Select.                                                                                                    |
| 3.   | To return to the main screen, press <b>Return</b> .<br>The protocol setting is displayed on the main screen.                      |

### **Deleting a Stored Protocol**

| Step | Action                                                                                                    |
|------|----------------------------------------------------------------------------------------------------|
| 1.   | Press the protocol you want to delete in the list.                                                           |
| 2.   | Press <b>Delete</b> .<br>A warning message is displayed for confirmation.                                    |
| 3.   | To delete the protocol, press <b>Yes</b> .<br>If you do not want to delete the protocol, press <b>Exit</b> . |

**NOTE:** You may need to enter a password depending on the level of security that was set for any particular protocol. Typing in the password is required for editing, deleting, or selecting a protected protocol.

#### **Setting Protocol Security Level**

Three security levels are available for the protocol protection on the Automated Individual Access Roll Heat Sealer: no password protection (open black padlock), low-level security (closed black padlock), and high-level security (closed red padlock), as shown in Table 3-1.

After you create a protocol and press **Save**, a password setting image is displayed. If a password setting image is not required, press **Save** again. If protocol protection is required, select the security level by pressing the box next to the padlock, as shown in Figure 3-5.

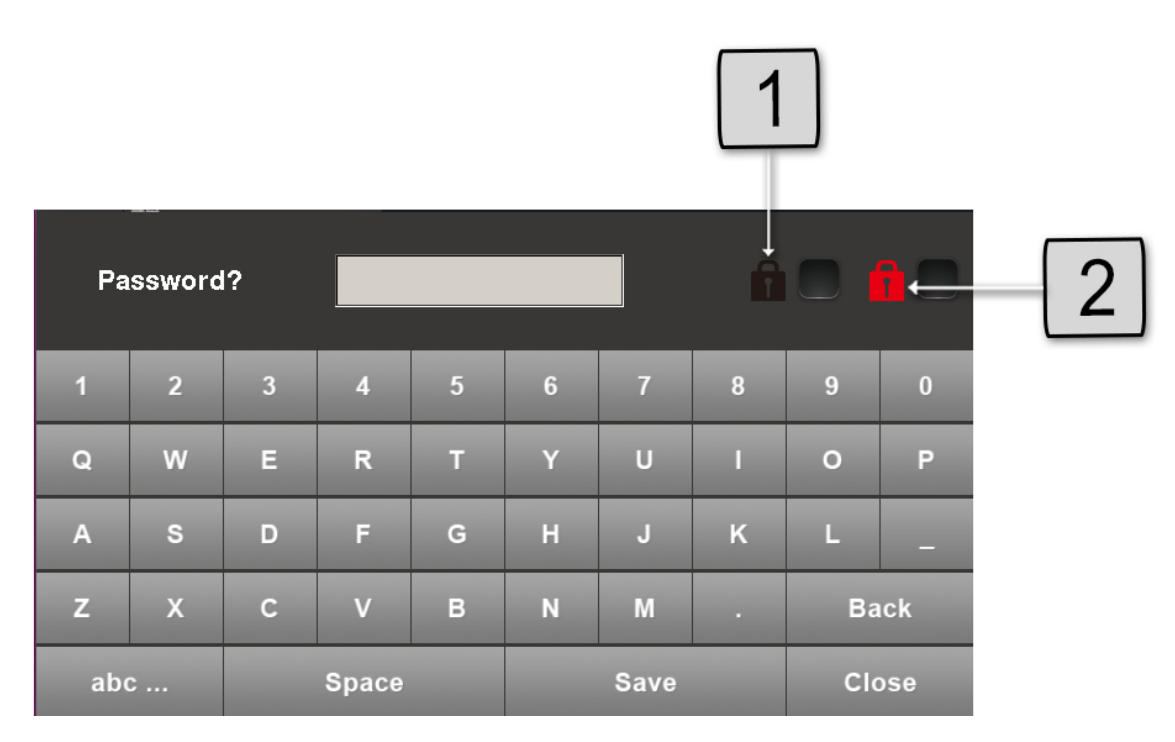

Figure 3-5: Password Settings Keyboard and Icons

#### Table 3-1: Description of Password Setting Icons

| Number       | lcon | Icon meaning           |
|--------------|------|------------------------|
| 1            | Û    | Low-security level     |
| 2            | â    | High-security level    |
| Not pictured | î    | No password protection |

A black lock icon represents a low security protection. When a protocol is protected under low-security level, it is still possible to select different protocols from the main protocol menu. However, when editing any of the protocols saved with the black lock security, the appropriate password is required.

A red lock icon represents a higher level of security protection. It is designed to avoid unauthorized adjustment of the sealer during a production run. When a protocol is protected under high-security level, you cannot change the sealing parameters or change between protocols without first entering the password. Also, the password input is required for leaving the main screen.

NOTE: The maximum number of letters for a password is four.

#### Table 3-2: Descriptions of Protocols with Different Security Levels

| Security level  | No password protection | Low-level security | High-level security |
|-----------------|------------------------|--------------------|---------------------|
| Select protocol | ОК                     | ОК                 | Password required   |
| Edit protocol   | ОК                     | Password required  | Password required   |
| Delete protocol | ОК                     | Password required  | Password required   |

#### Protocol Management

The Automated Individual Access Roll Heat Sealer has a built-in page, named *Administrator*, which is used to manage the protocol. It is at the top of the protocol list. The default password is 8888. When you receive the instrument, change the password.

When entering the *Administrator* page, you can delete the protected protocol or change the password of the administrator. This enables a lab manager to reorganize the protocol list in the device.
# 4. Optimizing Seal Quality

### Adapter for Standard Plate Types

### Table 4-1: Plate Types and Adapter

| Adapter                            | Plate             |
|------------------------------------|-------------------|
| 96-well microplate support adapter | 4ti-0960/RA       |
|                                    | 4ti-0753/4ti-0757 |
|                                    | 4ti-1200          |
|                                    | 4ti-1400/X        |
|                                    | 4ti-0750/TA       |
|                                    | 4ti-0750/P or /R  |

### **Random Access Heat Seal and Plates**

### Table 4-2: Plate Types and Seals

| Seal            | Plates                              |
|-----------------|-------------------------------------|
| 4ti-0522/RA-8   | 4ti-0753/757, 4ti-1200, 4ti-0750/TA |
| 4ti-0522/RA-TAB | 4ti-1400/X, 4ti-0960/RA             |
| 4ti-0532/RA     | 4ti-1400X, 4ti-0960/RA              |
| 4ti-0539/RA     | 4ti-1400/X, 4ti-0960/RA             |

# 5. Integration

Besides standalone operation, the Automated Individual Access Roll Heat Sealer can be integrated into a bigger system. While integrating the device may be fixed into a bigger system and controlled by the terminal.

### **Changing Rubber Feet to Screw Nuts**

The rubber feet on the base plate, pictured below, can be removed.

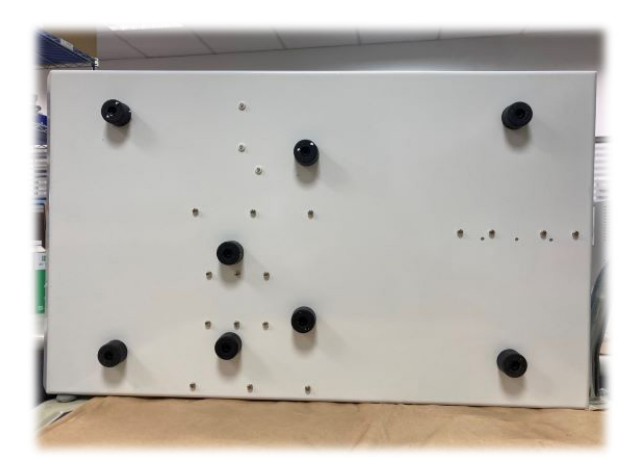

Figure 5-1: Rubber Feet on Base Plate

There is a hexagon socket head crew and a spring washer in the center of the rubber foot. Use a hex screwdriver to remove the eight rubber feet from the bottom side of the device. When integrating this device, (8) M6 hexagon socket head screws should be tightened to the mounted nuts on the top side of the base plate.

### **Remote Communication**

The Automated Individual Access Roll Heat Sealer device can be remotely controlled via its RS232 or USB ports in the side of the instrument, as pictured below. The SiLA driver installation is necessary to convert the USB signal to RS-232 signal for Realterm.

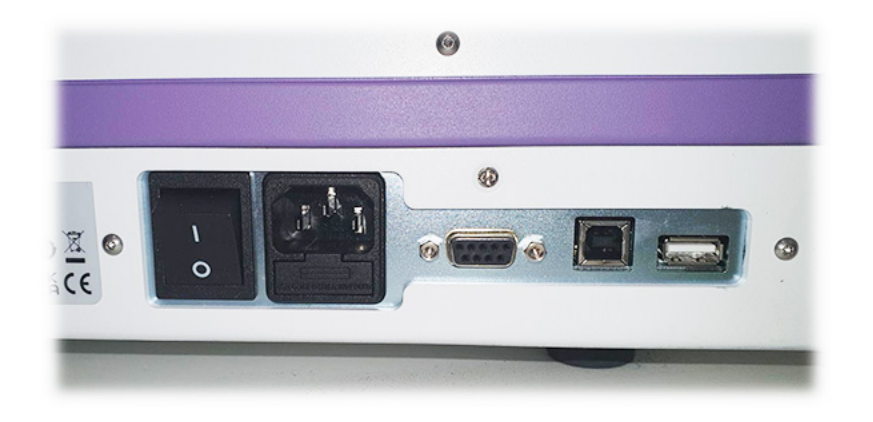

### Figure 5-2: RS232 and USB Ports on an Automated Individual Access Roll Heat Sealer

The Automated Individual Access Roll Heat Sealer remote communication is shown below (all the communication is via ASCII). Contact Azenta Life Sciences for more details in the API user manual.

### **Protocol**

| Step | Action                                                                                                   |
|------|----------------------------------------------------------------------------------------------------|
| 1.   | Connect the Automated Individual Access Roll Heat Sealer and the computer using an RS232 or USB-B cable. |
| 2.   | Turn on the device.                                                                                      |
| 3.   | Execute a terminal emulator program (e.g. realterm).                                                     |
| 4.   | Input the command *00SSzz! to switch to integration mode.                                                |
| 5.   | Input commands.                                                                                          |

### **Serial Port Setup**

| Parameter             | Setup  |
|-----------------------|--------|
| Baud                  | 19200  |
| Parity                | None   |
| Data bits             | 8 bits |
| Stop bits             | 1 bit  |
| Hardware flow control | None   |

### **Basic Commands**

| Function                           | Operation                                                    | ASCII         |
|------------------------------------|--------------------------------------------------------------|---------------|
| Set sealing temperature            | Set the sealing temperature to 170 °C                        | *00DH=0170zz! |
| Set sealing time                   | Set the sealing time to 3.1 seconds                          | *00DT=0031zz! |
| Set cooling time                   | Set the cooling time to 8 seconds                            | *00DC=0008zz! |
| Seal                               | Conduct seal action                                          | *00GSzz!      |
| Door open                          | Open the drawer                                              | *00MO=0001zz! |
| Door close                         | Close the drawer <b>NOTE:</b> The front cover must be closed | *00MC=0000zz! |
| Operation mode switch              | Switch control mode from remote control computer             | *00SSzz!      |
| Waste seal roll motor running      | The waster roll motor will run con-<br>tinuously             | *00MKzz!      |
| Waste seal roll motor stop running | The waste roll motor stops running                           | *00MKSzz!     |
| Heater off                         | Turn off the heater                                          | *00H0zz!      |

### System Status Message Format

### \*T00:18:51=1519,0,0,00,00,01066,000,1,0IO!

| 1 byte | 1 byte | 3 bytes            | 1 byte | n bytes                                                                  | 2 bytes                             | 1 byte |
|--------|--------|--------------------|--------|--------------------------------------------------------------------------|-------------------------------------|--------|
| *      | т      | Time<br>(00:18:51) | =      | Parameter 1 ~ Parameter 9<br>(1519, 0, 0, 00, 00, 01066,<br>000, 1, 010) | CRC (IO)                            | !      |
|        |        | hh:mm:ss           |        | Every parameter is par-<br>titioned with a comma                         | Refer to the<br>API user<br>manual. |        |

Parameter 1 ~ parameter 9:

| ltem | Description                 | Definition                                                                          |
|------|-----------------------------|-------------------------------------------------------------------------------------|
| 1    | Current temperature<br>(°C) | Real-time temperature *10                                                           |
| 2    | System status               | 0 = idle<br>1 = busy                                                                |
| 3    | Heating block status        | 0 = heater off<br>1 = ready<br>2 = heating<br>3 = cooling<br>4 = converging         |
| 4    | Error code                  | 0 = no error $1 \sim 21$ (Need to check the Error code table in the service manual) |
| 5    | Warning message code        | $1 \sim 11$ (Need to check the warning message table in the service manual)         |
| 6    | Sensors status              | Refer to the API user manual.                                                       |
| 7    | Countdown (sealing time)    | = sealing time *10                                                                  |
| 8    | Integration mode            | 0 = touchscreen control mode<br>1 = integration mode                                |
| 9    | De-seal mode                | 0 = hide seal select mode<br>1 = seal mode<br>2 = de-seal mode                      |

# Leave Integration Control Mode and Get Back to Touchscreen Control Mode

| Step | Action                                                                                                    |
|------|----------------------------------------------------------------------------------------------------|
|      | Press the Return to Touch Screen Control Mode on the screen.                                                          |
|      | Seal count:                                                                                                    |
|      | This instrument is being operated within integration mode.                                                            |
| 1.   | Temperature setting:                                                                                                  |
|      | Sealing time setting:                                                                                                 |
|      | Cooling time setting:                                                                                                 |
|      | Return to Touch Screen Control Mode                                                                                   |
| 2.   | Reboot the instrument.<br><b>NOTE:</b> If you reboot the instrument, it will return on the Touch Screen Control Mode. |
| 3.   | Touchscreen control is active.                                                                                        |

**NOTE:** If any error occurred, please check the error number in the System Status Message. Then reboot the instrument to clear the error conditions. If the same error occurs frequently, please refer to "Error Messages" on page 84.

# 6. Routine and Preventative Maintenance

### **Cleaning the Heat Block**

During the sealing process, the heat block inside the sealing chamber descends and presses the seal onto the plate surface. Although the heat block is coated with non-stick material, seal material, residue, and dirt can accumulate on the heat block over time and this can affect the sealing quality. It is therefore necessary to regularly monitor the heat block and clean it to maintain optimal and reliable performance.

Materials needed for cleaning the heating block:

- Soft and anti-scratch cloth
- Cleaning solution (70% ethanol)

| Step | Action                                               |
|------|------------------------------------------------------|
| 1.   | Ensure the power to the unit is turned off.          |
| 2.   | Ensure the heat block is at room temperature.        |
| 3.   | Open the maintenance case in the middle of the unit. |
| 4.   | Dampen the anti-scratch with cleaning solution.      |
| 5.   | Wipe the heat block.                                 |
| 6.   | Put the maintenance case back.                       |

**NOTE:** It is important not to damage the coating on the heat block because it affects the sealing performance.

### **Cleaning the Touch Screen**

A lint-free cloth is required for touch screen cleaning. Do not use fluid cleaners on the touch screen. Any fluid that gets between the screen and the screen frame can damage the device.

# 7. Troubleshooting

## Warning Messages

| Message                                                                                                    | Reason                                                                                                    | Resolution                                                                    |
|----------------------------------------------------------------------------------------------------|----------------------------------------------------------------------------------------------------|-------------------------------------------------------------------------------|
| Warning                                                                                                    |                                                                                                    |                                                                               |
| Please close the front cover.                                                                                         | The front cover sensor<br>has not detected the front<br>cover.                                                      | Close the the front cover.                                                    |
| Warning<br>The drawer will move out after pressing OK,<br>please make sure the area in front of the door is<br>clear. | The drawer end sensor<br>has not detected the<br>drawer, or the user has<br>pressed the <b>Open door</b><br>button. | Ensure the area in front of the door is clear and press <b>OK</b> to confirm. |

| Message                                                                                                    | Reason                                                                                     | Resolution                                                                                                    |
|----------------------------------------------------------------------------------------------------|--------------------------------------------------------------------------------------------|----------------------------------------------------------------------------------------------------|
| Warning<br>No seal roll was detected!<br>Please press OK to perform<br>the seal loading process.                                  | The sensor cannot find<br>the seal within 5 seconds<br>of the waste roll motor<br>running. | The sealing film has run out.<br>Replace the seal roll. <u>See "Seal</u><br><u>Roll Loading Procedure" on</u><br><u>page 27</u>            |
| Warning<br>Please press Open button to open the drawer.<br>OK                                                                     | The drawer home sensor<br>detects the drawer after<br>booting is complete.                 | Press <b>Open</b> to open the door<br>before placing an adapter and<br>a plate. <u>See "Opening and Clos-</u><br>ing the Door" on page 60. |
| Warning<br>The seal will run out,<br>please follow the instruction<br>in manual to replace the current<br>seal roll by a new one. | The seal sensor detects<br>two black tapes between<br>two positioning holes.               | The seal will run out. <u>See "Seal</u><br><u>Roll Changing Procedure" on</u><br>page 44.                                                  |
| Warning<br>The seal roll will run out after about 100 plates,<br>please prepare a new seal roll for replacement.<br>OK            | The low seal sensor is act-<br>ive.                                                        | The seal roll will run out after<br>about 100 plates. Reminder to<br>prepare a new seal roll for<br>replacement.                           |

| Message                                                                                               | Reason                                                         | Resolution                                                                                                    |
|----------------------------------------------------------------------------------------------------|----------------------------------------------------------------|----------------------------------------------------------------------------------------------------|
| Warning         Are you sure that you want to close the drawer?         OK       Exit                 | User pressed the <b>Close</b><br><b>door</b> button.           | <ul> <li>Select one of the following options:</li> <li>Press OK to close the door of the instrument.</li> <li>Press Exit to return to the main screen.</li> </ul> |
| Warning<br>The waste roll was full, please press OK to<br>continue.<br>OK                             | The waste roll full sensor is active.                          | Remove the waste seal roll and<br>replace with a new core. <u>See</u><br><u>"Waste Seal Roll Removing Pro-<br/>cedure" on page 52</u> .                           |
| Warning<br>No plate was detected!<br>Please place the plate on the plate nest and try<br>again.<br>OK | The plate sensor cannot detect the plate on the plate adapter. | Place a plate on the adapter<br>and press <b>OK</b> .                                                                                                    |

## **Error Messages**

| Error   | Event                                                             | Condition                                                                                                    | Response                                                                                                    |
|---------|-------------------------------------------------------------------|----------------------------------------------------------------------------------------------------|----------------------------------------------------------------------------------------------------|
| Error 1 | Heater overheat                                                   | Over 220°C.                                                                                                    | Reboot the unit. If the<br>problem persists, contact<br>your Azenta Life Sciences<br>service representative.                                                              |
| Error 2 | Heater temperature ramping error                                  | The heating platen cannot reach the set temperature in 5 minutes.                                                                                     | Reboot the unit. If the<br>problem persists, contact<br>your Azenta Life Sciences<br>service representative.                                                              |
| Error 3 | Heater temperature<br>inaccuracy error                            | After reaching the set temperature, the heating platen cannot maintain the temperature and it goes over ±20°C, 30 seconds continuously.               | Contact your Azenta Life<br>Sciences service<br>representative.                                                                                                    |
| Error 4 | Temperature<br>sensor error                                       | PT1000 error (open or short)                                                                                                    | Contact your Azenta Life<br>Sciences service<br>representative.                                                                                                    |
| Error 5 | The heating platen<br>movement<br>downwards has<br>failed         | <ul> <li>The press sensor cannot detect the heating platen over 5100 pulses after the output pressing down command.</li> <li>No plate nest</li> </ul> | Reboot the unit. If the<br>problem persists, contact<br>your Azenta Life Sciences<br>service representative.                                                              |
| Error 6 | The heating platen<br>moving upwards<br>has failed                | The home sensor cannot detect the heating platen over 5600 pulses after the output moving up command.                                                 | Reboot the unit. If the<br>problem persists, contact<br>your Azenta Life Sciences<br>service representative.                                                              |
| Error 7 | 45 degree seal<br>guide bracket<br>moving upwards<br>has failed   | The home sensor cannot detect this bracket over 10000 pulses after the output moving up command.                                                      | Power off the unit and<br>check there is no<br>obstruction at the bracket.<br>If the problem persists,<br>contact your Azenta Life<br>Sciences service<br>representative. |
| Error 8 | 45 degree seal<br>guide bracket<br>moving downwards<br>has failed | The end sensor cannot detect this bracket over 10000 pulses after the output moving down command.                                                     | Power off the unit and<br>check there is no<br>obstruction at the bracket.<br>If the problem persists,<br>contact your Azenta Life<br>Sciences service<br>representative. |

| Error    | Event                                                                  | Condition                                                                                                    | Response                                                                                                    |
|----------|------------------------------------------------------------------------|----------------------------------------------------------------------------------------------------|----------------------------------------------------------------------------------------------------|
| Error 9  | Drawer moving<br>forward to the<br>outside position<br>has failed      | The end sensor cannot detect the drawer over 10000 pulses after the output moving to the outside position command.                                                                                                    | Power off the unit and<br>check there is no<br>obstruction at the bracket.<br>If the problem persists,<br>contact your Azenta Life<br>Sciences service<br>representative. |
| Error 10 | Drawer moving<br>backward to the<br>inside home<br>position has failed | The home sensor cannot detect the drawer over 10000 pulses after output moving to the home position command.                                                                                                    | Power off the unit and<br>check there is no<br>obstruction at the bracket.<br>If the problem persists,<br>contact your Azenta Life<br>Sciences service<br>representative. |
| Error 11 | MCU ADC abnormal                                                       | <ul> <li>ADC does not renew after 10 seconds then an error occurs.</li> <li>Communication between MCU and ARM is detected by ARM. If the communication fails, then <i>Uart connect error! Please reboot the unit</i> is displayed.</li> </ul> | Contact your Azenta Life<br>Sciences service<br>representative.                                                                                                    |
| Error 12 | MCU self-detect<br>error                                               | <ul><li>Oscillator fault occurs</li><li>Access violation to the flash memory</li></ul>                                                                                                    | Contact your Azenta Life<br>Sciences service<br>representative.                                                                                                    |
| Error 13 | Seal roll motor<br>error or is not<br>working well                     | <ul> <li>The seal sensor can find the seal, but cannot find the position holes (over 20000 steps) during:</li> <li>Power on self-test</li> <li>Sealing process</li> </ul>                                                                     | Contact your Azenta Life<br>Sciences service<br>representative.                                                                                                    |
| Error 14 | Heater home sensor missing                                             | Detect the position of the heating platen before<br>drawer moving. If the heating platen home sensor is<br>not detected then there is an error.                                                                                               | Contact your Azenta Life<br>Sciences service<br>representative.                                                                                                    |
| Error 15 | Waste roll motor<br>error or is not<br>working well                    | <ul> <li>Seal sensor can find the seal but cannot find the position holes (over 20000 steps) during:</li> <li>Power on self-test</li> <li>Sealing process</li> </ul>                                                                          | Reload the seal. If the problem persists, contact your Azenta Life Sciences service representative.                                                                       |
| Error 16 | Sealing process<br>error                                               | <ul> <li>When the sealing is finished, the drawer left the home sensor, but the middle sensor cannot detect the drawer over 25000 steps:</li> <li>Waste seal cannot pull the drawer</li> </ul>                                                | Contact your Azenta Life<br>Sciences service<br>representative.                                                                                                    |
| Error 17 | Heater motor error                                                     | The driver IC is over the current.                                                                                                    | Contact your Azenta Life<br>Sciences service<br>representative.                                                                                                    |
| Error 18 | 45 degree seal<br>guide bracket<br>motor error                         | The driver IC is over the current.                                                                                                    | Contact your Azenta Life<br>Sciences service<br>representative.                                                                                                    |

**Error Messages** 

| Automated | Individual | Access | Roll | Heat S |
|-----------|------------|--------|------|--------|
|           |            |        |      |        |

| Part Number: 350633 Rev. E |
|----------------------------|
|                            |

| Error    | Event                          | Condition                          | Response                                                        |
|----------|--------------------------------|------------------------------------|-----------------------------------------------------------------|
| Error 19 | Drawer motor error             | The driver IC is over the current. | Contact your Azenta Life<br>Sciences service<br>representative. |
| Error 20 | Seal roll motor<br>error       | The driver IC is over the current. | Contact your Azenta Life<br>Sciences service<br>representative. |
| Error 21 | Waste seal roll<br>motor error | The driver IC is over the current. | Contact your Azenta Life<br>Sciences service<br>representative. |

NOTE: The instrument must be rebooted for recovery.

## 8. Appendices

### Appendix A: WEEE Statement (European Union)

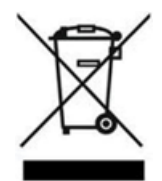

The symbol above indicates that Waste Electrical and Electronic Equipment (WEEE) is not to be disposed of as unsorted municipal waste. Equipment marked with this symbol is to be collected separately.

The objectives of this program are to preserve, protect and improve the quality of the environment, protect human health and utilize natural resources prudently and rationally. Specific treatment of WEEE is indispensable in order to avoid the dispersion of pollutants into the recycled material or waste stream. Such treatment is the most effective means of protecting the customer's environment.

The waste collection, reuse, recycling, and recovery programs available to Azenta Life Sciencescustomers, vary by customer location. Please contact the responsible body (e.g., your laboratory manager) for information about local requirements.

## Appendix B: Technical Specifications

| Specification             | Description                                                                                      |
|---------------------------|--------------------------------------------------------------------------------------------------|
| Model name                | Automated Individual Access Roll Heat Sealer                                                     |
| Product code              | 59-1000                                                                                          |
| Dimension (W x D x H)     | 400 x 680 x 385 mm<br><b>NOTE:</b> Additional space is required if large seal rolls<br>are used. |
| Sealing temperature range | 100 - 195 °C (1 °C intervals)                                                                    |
| Sealing time range        | 1 - 10 sec (0.1 sec. intervals)                                                                  |
| Cooling time range        | 1 - 10 sec (1 sec. intervals)                                                                    |
| Weight (without roll)     | 52 kg                                                                                            |
| Power supply              | V in: AC100 - 240V ± 10%, 50/60 Hz                                                               |
| Power consumption         | 700W (max)                                                                                       |
| Fuse                      | T8AH, 250 Vac                                                                                    |
| Overvoltage category      | 11                                                                                               |
| Working temperature range | 15-30°C                                                                                          |
| Operation humidity (RH)   | 0 - 85%                                                                                          |
| Max. operating altitude   | 2000 m                                                                                           |
| Connection                | RS-232 serial port, USB ports (Type A&B)                                                         |
| Location                  | Indoor use only                                                                                  |
| Pollution degree          | 2                                                                                                |

NOTE: Specifications are subject to change without prior notice.

## **Appendix C: Ordering Information and Accessories**

| Part<br>Number | Description       | Quantity |
|----------------|-------------------|----------|
| 59-1001        | Seal loading tool | 1        |
| 59-1002        | Roll holder set   | 1        |
| 59-1003        | Waste roll core   | 2        |

#### 8. Appendices

Appendix C: Ordering Information and Accessories

Part Number: 350633 Rev. E

| Part<br>Number | Description                        | Quantity |
|----------------|------------------------------------|----------|
| 59-1004        | 96-well microplate support adapter | 1        |

### **Appendix D: Shipping Instruction**

Following these instructions to safeguard the Automated Individual Access Roll Heat Sealer during shipment. Azenta Life Sciences does not cover shipping costs or damaged caused by shipping. If you fail to follow these instructions, warranty for your unit will be declared void.

### **Shipping Bracket**

Before boxing the unit up, you must ensure that the door is closed and the shipping bracket (seen below) is fixed in place fully. The shipping bracket locks the shuttle in place and restricts movement during transit.

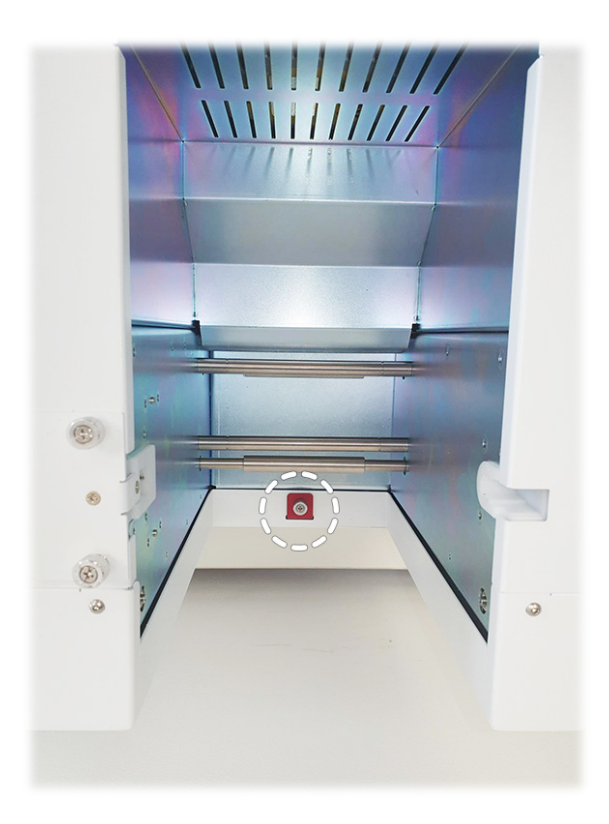

Figure 8-1: Shipping Bracket

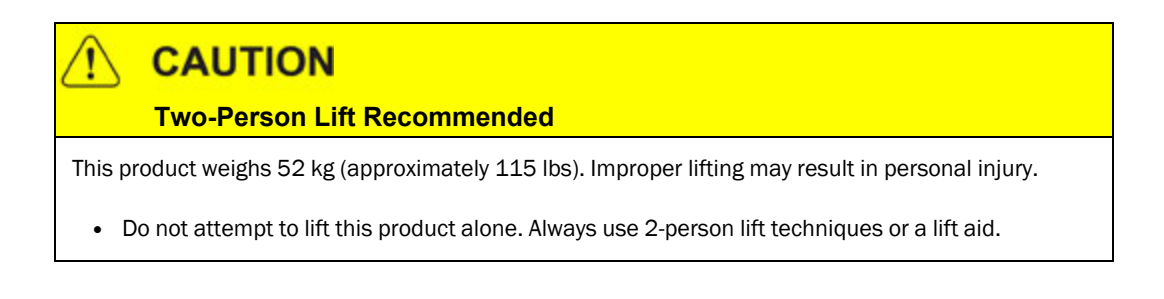

### Packing the Device into the Shipping Box

| Step | Action                                                                                                    |
|------|----------------------------------------------------------------------------------------------------|
| 1.   | <text><text><text></text></text></text>                                                                                                    |
| 2.   | Cover the Automated Individual Access Roll Heat Sealer with protective film.<br>Put the protective foams on all four sides.<br>Add the carton. |

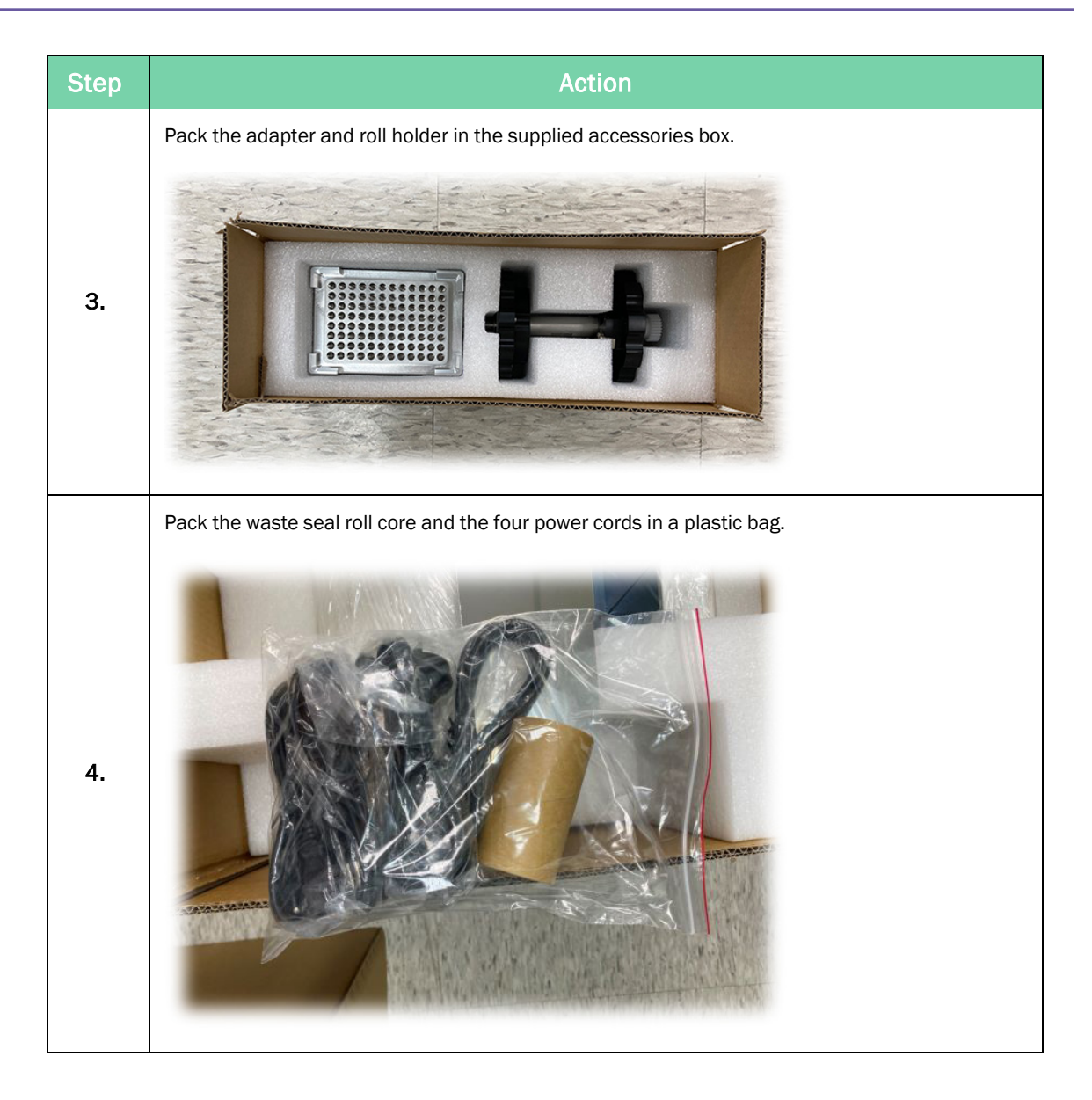

Appendix D: Shipping Instruction

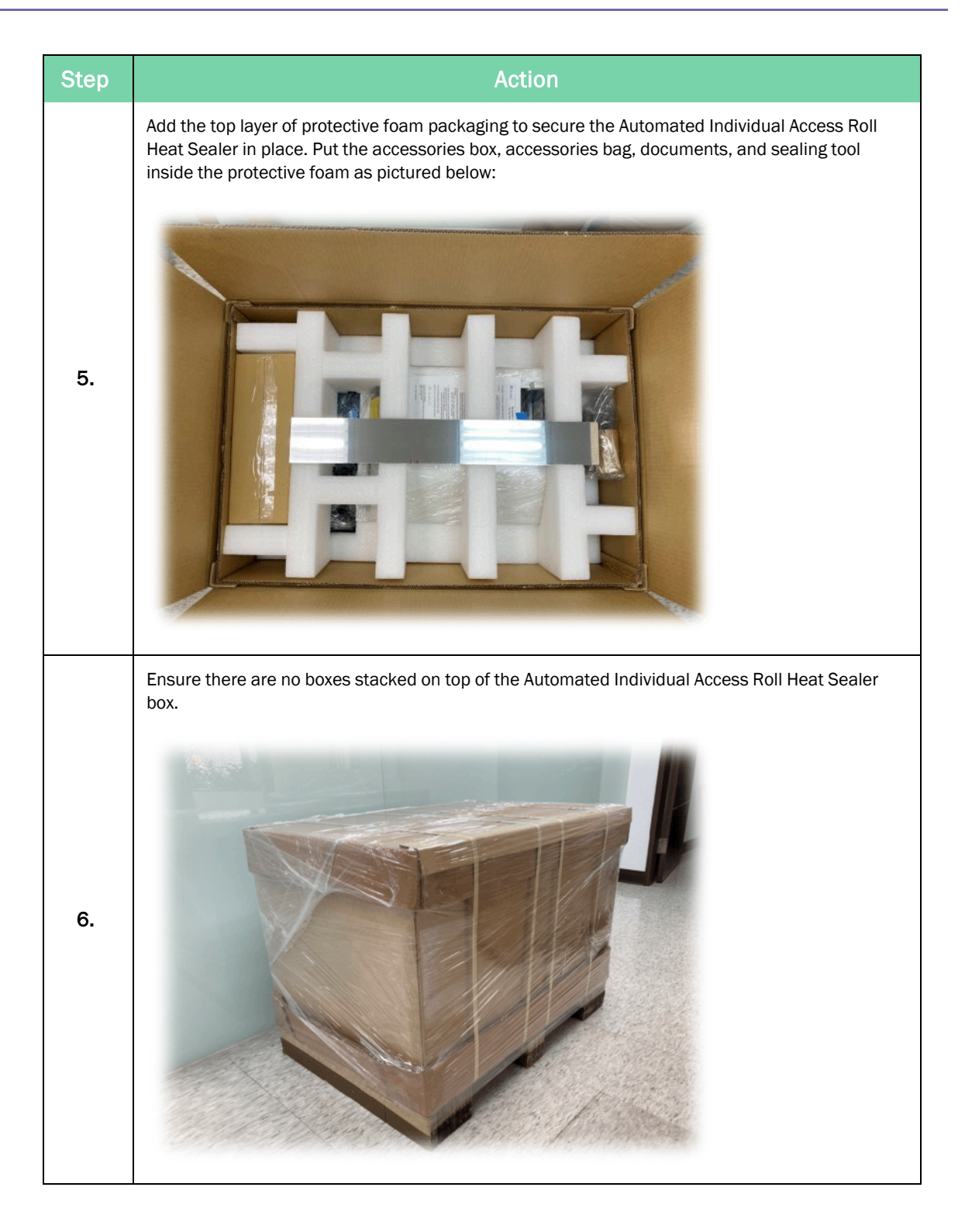